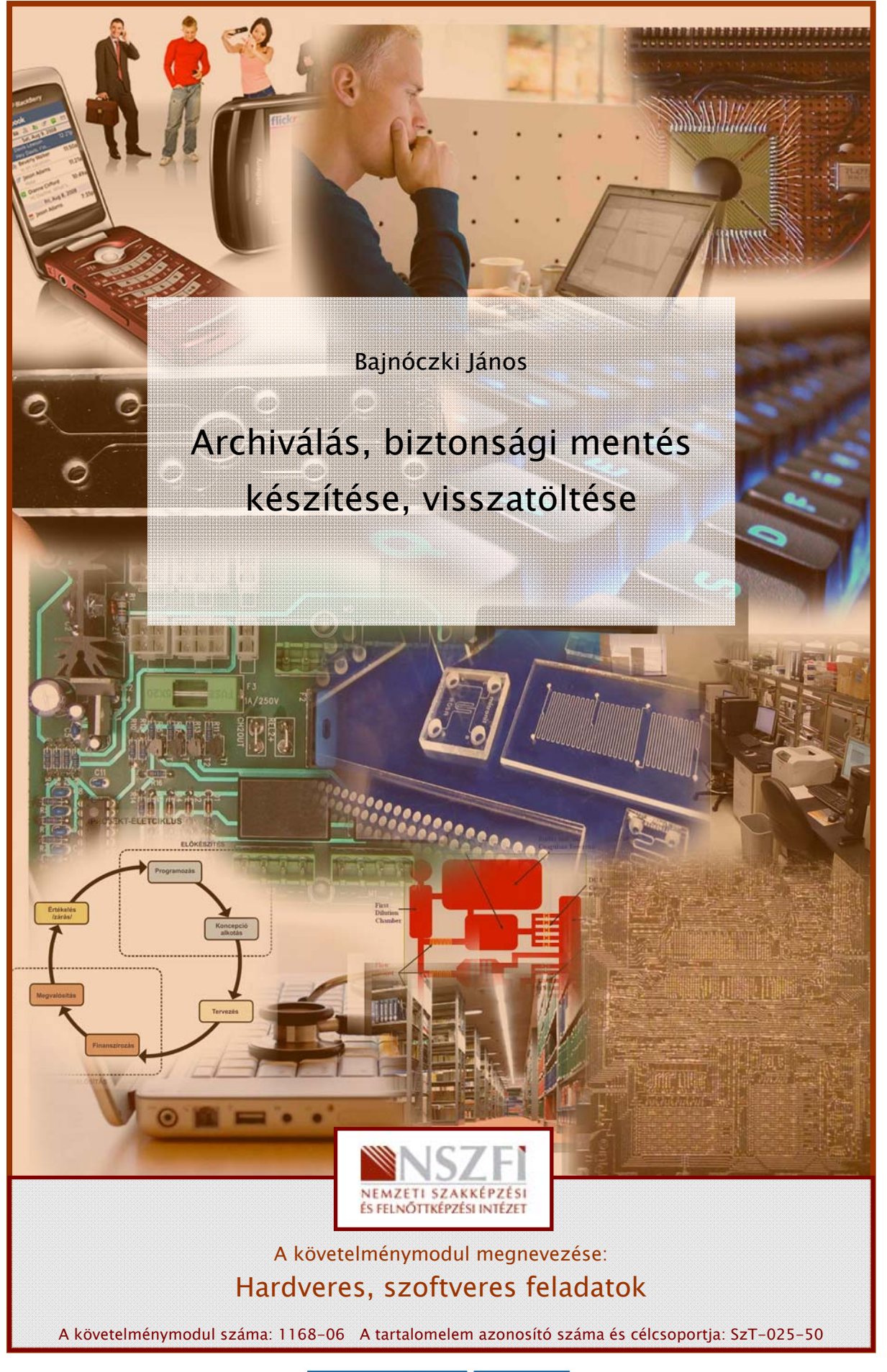

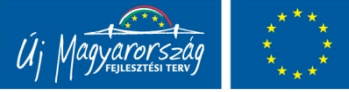

# ESETFELVETÉS – MUNKAHELYZET

Vállalatánál adatbiztonsági okokból biztonsági mentések alkalmazását veszik fontolóra. Az Ön feladata, hogy a döntéshozók számára ismertesse a különböző biztonsági mentéseket, azok előnyeit és hátrányait. Adjon javaslatot a cég számára legalkalmasabb biztonsági mentésre! Ismertesse továbbá, hogyan tudná növelni az adatbiztonságot visszaállítási pontok és ütemezett mentések segítségével! Mutassa be egy állomány biztonsági mentését és helyreállítását!

# SZAKMAI INFORMÁCIÓTARTALOM

# ARCHÍVÁLÁS, EGY KIS TÖRTÉNELEM

Köznapi értelemben archiváláson a legkülönfélébb információk, adatok <u>megőrzését</u> értjük. Itt mindenféle folyóiratokra, könyvekre, művészeti alkotásokra, tervrajzokra, szerződésekre, képekre, filmekre, hanganyagokra, stb. kell gondolnunk a köznapi értelemben. Az informatikai eszközök nagymértékű elterjedése előtt is volt igény a fent említett anyagok megőrzésére. De ez leginkább csak az utókor számára történő megőrzést jelentette. Az akkori technikák azonban elég költségesek és időigényesek voltak. A legegyszerűbb az volt, hogy az eredetiről egyszerűen másolatot, másolatokat, kópiákat készítettek, és azokat tették közzé, az eredetit viszont biztos helyen őrizték, őrzik. Az információs társadalom kialakulásával, azonban a megőrzendő információk, adatok mennyisége jelentősen megnőtt. Felmerült a kérdés, hogy mit érdemes megőrizni, archiválni, milyen módon foglaljanak kisebb helyet az archív anyagok, mint az eredetiek, és ezeket hogyan tároljuk. Kialakultak a levéltárak, könyvtárak, filmarchívumok. Itt legegyszerűbb esetben mikrofilmeken tárolták az anyagokat.

A digitális technika és a számítógépek elterjedésével egyre inkább teret hódított a számítógépes archiválás. Ehhez persze a fent említett anyagokat először digitalizálni kell. Ma már az anyagok, információk, tervrajzok, sőt műalkotások nagy része számítógépen "keletkezik", ezzel az archiválási folyamat digitalizálás lépését megspórolhatjuk.

E füzet célja bemutatni a számítógépes archiválás mozzanatait, és néhány megoldási módot mutatni arra, hogy az adatainkról miképp lehet biztonsági másolatot készíteni, illetve azokat hogyan lehet visszaállítani.

## ARCHIVÁLÁS – BIZTONSÁGI MENTÉS

Definíciók:

**Az archiváláson** általában a merevlemezen levő (adat, program, kép stb.) állományok tömörített másolását értjük, melynek célja a már használaton kívüli, de megőrzendő adatok biztonságos tárolása.

A biztonsági másoláson vagy mentésen (backup) általában a merevlemezen levő (adat, program, kép stb.) állományok tömörített másolását értünk, melynek célja, hogy ha sérül az eredeti állomány, az valamennyire visszaállítható (restore) legyen.

Tehát az archiválás, és a biztonsági másolás nem ugyanazt jelenti! Az elvégzendő műveletek, sőt a használt programok is lehetnek azonosak mindkét esetben, de a cél az különböző.

A biztonsági másolás, mentés a számítógépes rendszer hibatűrési mechanizmusának része, azaz része azoknak a szolgáltatásoknak, amelyek a rendszer működésének zavartalanságát, folyamatosságát, hibamentességét biztosítják, hiszen ami egyszer működik, az egyszer tönkre is megy. Míg az archiválás célja csupán a fontosabb adatok, állományok megőrzése.

Azt, hogy az elmentett adatokkal mit kezdünk, az a felhasználó, a rendszergazda, az üzemeltető döntése. Az archiválás, és a biztonsági mentés teendői, módszerei, és eszközei teljesen egyformák. A következőkben ezen teendőket, módszereket, eszközöket mutatjuk be, és tanuljuk meg.

Kifejezések:

- Backup: Biztonsági másolat
- Restore: Biztonsági másolatból való visszaállítás
- Recovery: Helyreállítás. Ekkor nemcsak az állományinkat, hanem a rendszerünk működőképességét állítjuk vissza egy korábban elmentett állapotba. Ekkor a mentés és a meghibásodás időpontja közt létrejött adatok elvesznek.
- **Repair**: Javítás. A meghibásodott, részben vagy egészben tönkrement állományok, esetleg a teljes rendszer javítása.
- Storage server: biztonsági másolatokat vagy archívumokat tároló számítógép
- Redundancia: Szó szerint terjengősség. Olyan többletinformáció, többlet-adat, amelyet biztonsági, vagy más okból az eredeti információhoz, adathoz fűzünk hozzá vagy tárolunk mellette. Az ok nélküli, haszontalan redundancia természetesen nem jó.
- Tömörítés: Eljárás, amely ugyanazon információt kisebb jelsorozattal próbálja ábrázolni.

### Felmerülő kérdések:

- Mire készítsük a mentést?
- Milyen rendszeresen?
- Miről készítsük a mentést?
- Milyen módon (kézzel, automatizáltan)?
- Milyen szoftvert használjunk?
- Mennyi ideig őrizzük meg?

#### Tevékenységek:

- Tömörítés
- Biztonsági mentés vagy archívum készítés
- Ellenőrzés
- Visszatöltés, visszaállítás
- Dokumentálás, archívum-rendezés

# ADATHORDOZÓK. (MIRE KÉSZÍTSÜK A MENTÉST?)

| Megnevezés                                                                     | Kapacitás     | Megbízhatóság | Megjegyzés                                                                                                    |
|--------------------------------------------------------------------------------|---------------|---------------|----------------------------------------------------------------------------------------------------|
| Szalagos (DAT) meghajtó                                                        | ~ 80 GB       | közepes       | Lassú. Archiválásra<br>használják                                                                               |
| Floppy                                                                         | 1,44 MB       | kicsi         | Elavult technológia                                                                                             |
| CD                                                                             | 700 MB        | nagy          | Ma már kis kapacitása miatt<br>nem nagyon használják                                                            |
| DVD                                                                            | 4,7 GB - 8 GB | nagy          | Egyszerű használat, hosszú<br>tárolási idő, olcsó megoldás                                                      |
| Blue-Ray disk                                                                  | 25 GB - 50 GB | nagy          | Viszonylag új technológia,<br>de egyre inkább átveszi a<br>DVD szerepét                                         |
| HDD (külső), merevlemez                                                        | 250 GB        | nagy          | A leginkább kedvelt mentési<br>eszköz, kevésbé<br>mobilizálható                                                 |
| Flash-disk                                                                     | 8 GB – 32 GB  | nagy          | Gyors, könnyen<br>mobilizálható eszköz                                                                          |
| Storage server, vagy<br>hálózati interfésszel szerelt<br>külső HDD, merevlemez | 250 GB –      | nagy          | A leginkább kedvelt mentési<br>eszköz, akár a hálózaton<br>keresztül is<br>visszatölthetünk, vagy<br>menthetünk |

Mint látható a fenti táblázatból, sokféle lehetőségünk van a mentéseink, archívumaink tárolására. Azt, hogy melyik adathordozót választjuk leginkább a menteni kívánt adatok mennyisége határozza meg.

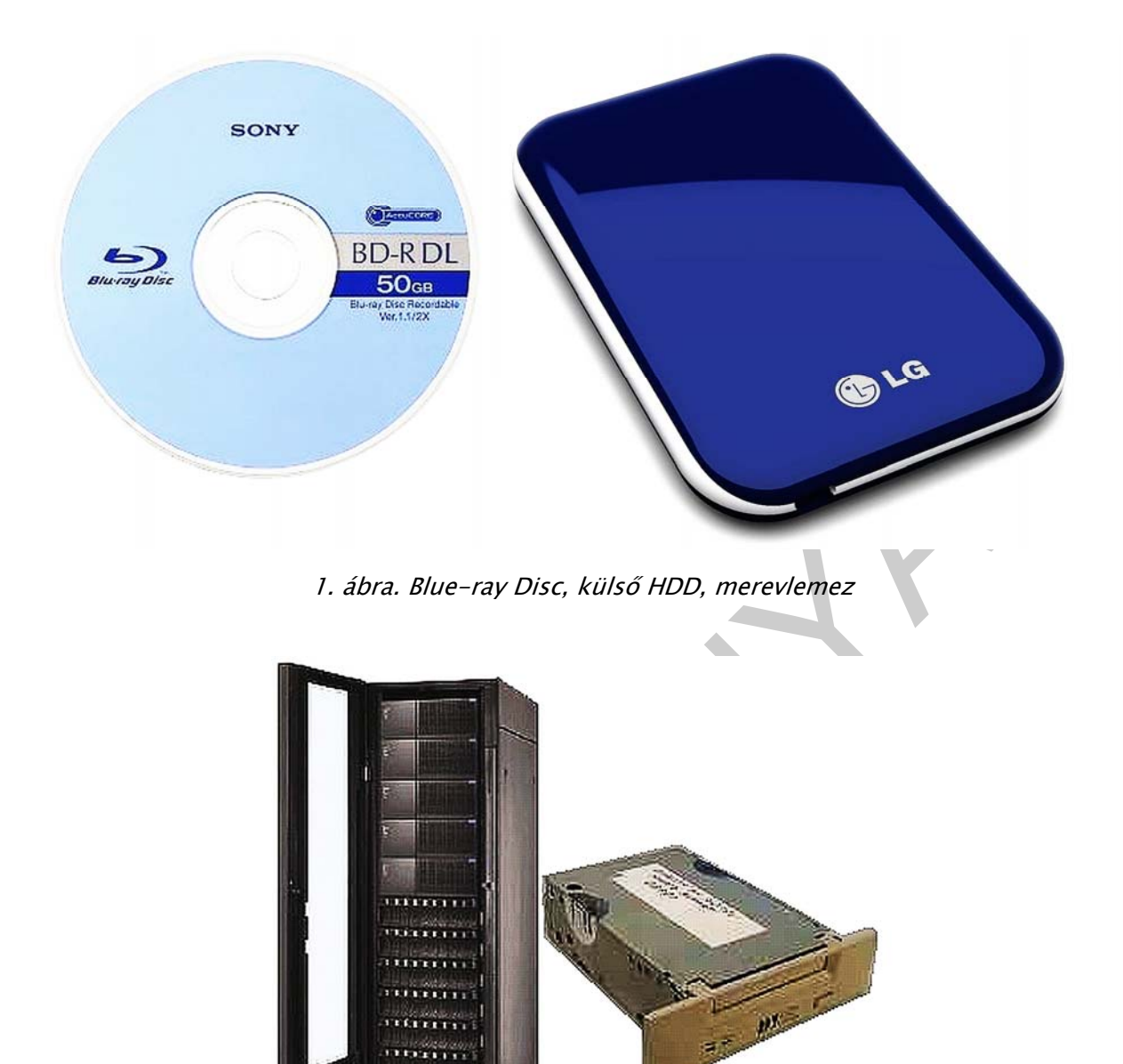

2. ábra. Storage-server, DAT-meghajtó

ALTELLIN

Archív állományainkat, vagy biztonsági mentéseinket szükséges tömöríteni. Általában elmondható, hogy a backup programok már beépítve tartalmazzák a tömörítési funkciót is. Természetesen biztonsági mentéseket, archív állományokat egyszerű tömörítő programokkal is készíthetünk.

## A TÖMÖRÍTÉS (MANUÁLIS ARCHÍVÁLÁS, BACKUP)

A tömörítést elsősorban azért használjuk, hogy az elküldendő vagy tárolandó adat kisebb helyen is elférjen. Az állományok össze- illetve kitömörítése, speciálisan erre a célra fejlesztett program segítségével végezhető. Mivel több tömörítési eljárás létezik, így a programok is különböző módon végzik ezt a műveletet. Éppen ezért a különböző módon készített tömörített állományok a kiterjesztésük alapján is megkülönböztethetők. Természetesen, ha tömörítve viszünk át egy állományt egyik számítógépről a másikra, akkor a gondoskodnunk kell a visszaállítás lehetőségéről is, hiszen ha a célszámítógépen nem áll rendelkezésre a kicsomagoláshoz szükséges program, akkor az átvitt állomány kezelhetetlen, így használhatatlan lesz. Attól függően, hogy egy tömörített állományból az eredeti tökéletesen visszaállítható-e, a tömörítés lehet veszteséges és veszteségmentes.

- Veszteséges: Ez a módszer olyan esetekben alkalmazható, amikor a be- és kitömörített állományok között néhány százalék eltérés megengedhető. Hangok, képek, mozgófilmek kiválóan tömöríthetők így. Ezt a tömörítési módszert használják a képeknél a JPEG, a video- és hanginformációknál az összes MPEG állománynál. Ez természetesen minőségromlással jár. Ebben az esetben az emberi fül és szem hiányosságait használják ki a tömörítőprogramok. Például egy kisebb felbontású színes képet az emberi szem sokkal élesebbnek, tisztábbnak lát, mint egy ugyanakkora felbontású szürkeárnyalatos képet. Mozgóképek (videók) esetében ez az eltérés akár 50% is lehet! Ezeket a programokat, a gyakorlatban nem is tömörítőprogramoknak, mint inkább kódoló-dekódoló programoknak (COD-DEC) nevezzük.
- Veszteségmentes: Akkor beszélünk erről a tömörítési módról, amikor nincs minőségromlás, azaz a kitömörített állomány bitről bitre megegyezik az eredetivel. A ma legismertebb ilyen tömörítő programok az ARJ, a RAR, a ZIP/UNZIP, melyeknek mind karakteres, mind grafikus változatai is elterjedtek. Ezek a grafikus környezetben futó tömörítők harmadik generációs, professzionális tömörítők soksok kényelmi szolgáltatással (pl. sérült állomány javítása, jelszóvédelem, stb.) is rendelkeznek.

Most természetesen a veszteségmentes tömörítő eljárásokkal, programokkal fogunk foglalkozni.

## 1. Tömörítő programok csoportosítása:

 Általános fájltömörítők: Archiválásra használják. Céljuk a kis méret elérése és az összetartozó fájlok egy állományként való kezelése. A tömörítés aránya a fájl típusától függően változik. Általánosan 2-4 szeres. Egyes képfájloknál az arány 8-12 szeres, szöveges fájloknál 3-6 szoros, a futtatható fájloknál 1,5-2,5 szeres. Ilyenek például.: ARJ, RAR, ZIP, ACE, UC2...

- Tömörített állományokból futó programok: A legtöbb végrehajtható program nagyobb helyet foglal a merevlemezen, mint amekkorára szüksége van. Ezért úgy járnak el a hely csökkentése érdekében, hogy az EXE fájlok elejére egy különleges programrész van, amely kitömöríti először az EXE fájl különböző futásra alkalmas részeit majd átadja a vezérlést. Ez a megoldás csak a merevlemezen való kisebb helyfoglalást segíti, a memóriába az eredeti méretével kerül a fájl.
- Lemezegység tömörítők: Ezek a fajta tömörítőprogramok a memóriában foglalnak helyet és a merevlemezen tömörítve tárolt adathalmazt, úgy mutatja, mint ha nem is lenne tömörítve. A nagy állomány egy látszólagos lemezegység, és a memóriában maradó ki-be tömörítővel úgy használható, mint egy valódi lemezegység. Ilyen programok például: DoubleSpace, DriveSpace, Daemon-tools.

## 2. Tömörítési eljárások

- Futási hosszkódolás: akkor alkalmazzák, ha egy adatmezőben sok azonos elem van.
- Különbség kódolás: A lassan fokozatosan változó adatok esetén alkalmazzák. Nem az adatot, hanem annak változását tárolja.
- Huffmann kódolás: Lényege, egy kód összerendelés, amely a tömörítetlen adatok közül a gyakrabban előfordulókat, rövidebb, a ritkábban előfordulókat, hosszabb kóddal jelöli.

Egy állomány tömörítése során az eredményállomány mérete nem szükségszerűen lesz kisebb. A tömörítés során mérete akár meg is nőhet!

Ez általában a már eleve tömörített állományok újabb tömörítésénél fordul elő. Például egy JPG fájlt ZIP módszerrel tömörítek.

| Eredeti állomány                      | 1111000000111111                              |
|---------------------------------------|-----------------------------------------------|
| Eredeti állomány mérete (X)           | 16 bit                                        |
| Decimális kód                         | 4,1 6,0, 6,1 (4 db 1–es, 6 db 0–s, 6 db 1–es) |
| Bináris kód (eredményállomány)        | 100,1 110,0 110,1 azaz 100111001101           |
| Eredmény állomány mérete (Y)          | 12 bit                                        |
| Tömörítési ráta, tömörítési jóság (R) | (1-(12/16))*100=25%, 16/12=1,3                |

Nézzünk egy példát a futási hosszkódolásra:

$$R = \left(1 - \frac{X}{Y}\right) \bullet 100(\%)$$

3. ábra. A tömörítési ráta kiszámítása

X: az eredményállomány mérete, Y: az eredeti állomány mérete

## 3. Tömörítőprogramok szolgáltatásai

Foglaljuk össze, hogy milyen követelményeknek kell eleget tenni egy mai modern tömörítő programnak.

- Becsomagolás: egy vagy több állomány, egy állományba való tömörítése
- Kicsomagolás: A tömörített adatok eredeti állapotba való visszaállítása
- Jelszóvédelem: A becsomagolt állomány biztonságát szolgálja
- Darabolás: Az archívumállomány adott méretre darabolása. Ekkor a program egy ellenőrző összeget, úgynevezett CRC értéket is hozzáfűz a tömörített és darabolt állományhoz, hogy kicsomagolásnál és fájlegyesítésnél a művelet hibátlanságát ellenőrizze.
- Javítás: A tömörítés során egy hibajavító kód is beépítésre kerül, ami az állomány esetleges kisebb sérüléseinek javítatását teszi lehetővé. Például paritásbit, Hammingkód.
- Helyi menübe való beépülés: nem kell külön elindítani a programot, elegendő az adott állományt kijelölni (jobb click) és a helyi menüben a tömörítést elindítani.
- Többféle tömörítő algoritmus és fájltípus ismerete
- Grafikus felület
- Futtatható, önkicsomagoló állomány létrehozása
- Utólagos állomány hozzáadás, elvétel a tömörített állományhoz, állományból

Természetesen a darabolás, és a javítás funkció használatával a tömörített kód redundáns részt is tartalmaz, ami az állomány méretét növeli. Viszont a visszaállítást biztonságosabbá teszi.

## 4. Tömörítőprogramok használata

Számos szabadon használható (freeware), és fizetős tömörítőprogram létezik a piacon. Ma már gyakorlatilag az összes operációs rendszer integrált részét képezik a tömörítők.

| Programnév | Elérhetőség                               |
|------------|-------------------------------------------|
| ARJ        | http://www.arjsoftware.com/               |
| WinZip     | http://www.winzip.com/index.htm           |
| WinAce     | http://www.winace.hu/                     |
| WinRAR     | http://www.winrar.hu/                     |
| TAR        | Linux-ba épített                          |
| FilZip     | http://filzip.hu/, http://www.filzip.com/ |

Néhány példa a leggyakrabban használt tömörítőkre:

Most nézzünk egy konkrét példát becsomagolásra, kicsomagolásra. A használt program a FilZip nevű ingyenes, szabadon felhasználható, freeware program.

| 摩 Filzip - tömi.zip       |                                                                                                    | X |
|---------------------------|----------------------------------------------------------------------------------------------------|---|
| Fájl Szerkesztés Művel    | letek Opciók Extrák Súgó                                                                                                    |   |
| Új Megnyitás H            | Hozzáadás Kitomorités Torlés Megjelenítés Titkosítás Telepítés Névjegy Kilépés                                                                                                    |   |
| Mappák >                  | 👺 Fájlok hozzáadása                                                                                                    | × |
| 1 <sup>2</sup>            | Fájlok kijelölése Archívum opciók                                                                                                    |   |
| 😰 tömi.zip                | Művelet       Fájlok hozzáadása         Tömörítés       Maximális         Alapbeállítások       Image: Comparison of the set of the set of the |   |
| ×                         | Ures alkönyvtárakat is     Abbrechen                                                                                                    | ) |
| C:\Documents and Settings | Hozzáadás Mégsem                                                                                                    |   |

4. ábra. A tömörített állomány létrehozása, becsomagolás opcióinak megadása

| 🛅 házfejlődése                                              | <u> </u>            |                                           | * 🔠 🗃 Fájl/mappa hozzáadá                                                                                                    |
|-------------------------------------------------------------|---------------------|-------------------------------------------|----------------------------------------------------------------------------------------------------|
| Name 🔻                                                      | Size(KB)            | Туре                                      | Filename                                                                                                    |
| t. Parent<br>∰ házfejlődése.ppt<br>∰ Money.gif<br>∰ Tax.jpg | 0<br>28<br>13<br>29 | Microsoft F<br>IrfanView (<br>IrfanView , | Emplowerpoint/házfejlődése/házfejlődése.ppt     D:\temp\powerpoint\házfejlődése\Money.gif     D:\temp\powerpoint\házfejlődése\Tax.jpg |
| <u> </u>                                                    | ozzáadás >>         | Č Össz                                    | zes                                                                                                    |

5. ábra. Állományok hozzáadása

C

| zerkesztés Művele | tek Opciók Extrák :  | Súgó      |             |                  |      |
|-------------------|----------------------|-----------|-------------|------------------|------|
| Megnyitás H       | ozzáadás Kitömörítés | - X - E   | enítés Titk | 🚱<br>xosítás Tel |      |
| x                 | Filename             | Туре      | Size        | Packed           | Rati |
|                   | házfejlődése.ppt     | Microsoft | 28 672      | 4 993            | 832  |
|                   | - 🌺 Money.gif        | GIF-kép   | 13 438      | 13 438           | 02   |
| ómi.zip           | 🔆 Tax.jpg            | JPG Ismer | 30 491      | 30 208           | 12   |

6. ábra. A kész tömörített állomány tartalma

| Select the filetypes you want to open<br>Fi⊠ip:                                                                                                    | with              | Associate |  |
|----------------------------------------------------------------------------------------------------|-------------------|-----------|--|
| <ul> <li>Arc archives (*.arc)</li> <li>Arj archives (*.arj)</li> <li>BlakHole archives (*.bh)</li> <li>Cabinet archives (*.cab)</li> <li>Filzip encrypted archives (*.fea)</li> <li>Filzip backup script (*.fzs)</li> <li>GZip archives (*.gz, *.tgz)</li> <li>Lha archives (*.jar)</li> <li>Jar archives (*.jar)</li> <li>Game package archives (*.pak, *.</li> </ul> |                   | Cancel    |  |
| For full access to FiZip's shell interface<br>FiZip must be associated with all archi<br>iles. FiZip is currently not associated w<br>Archive files.<br>f you are unsure, click Associate.                                                                                                    | e,<br>ive<br>with |           |  |

7. ábra. Társítási beállítások

| Név 🔺                  |                                                | Méret       | Típus                    | Módosítva        |
|------------------------|------------------------------------------------|-------------|--------------------------|------------------|
| OpenOffi               | ce.org 3.2 (hu) Inst                           |             | Fájlmappa                | 2010.07.25. 12   |
| C <mark>OpenOff</mark> | Megnyitás<br>Futtatás mint                     | - 40 082 KB | Alkalmazás               | 2010.07.25.12    |
|                        | Grizip<br>Küldés                               | Add to 2    | 2ip<br>'OpenOffice.org_3 | .2.1_FSF.hu.zip" |
|                        | Kivágás<br>Másolás<br>Beillesztés              |             |                          |                  |
|                        | Parancsikon létrehozása<br>Törlés<br>Átnevezés |             |                          |                  |
| N                      | Tulajdonságok                                  |             | 1                        |                  |

8. ábra. Tömörítés helyi menüből

| 🐮 Vízililiom                                                                                                    | .jpg                                                                                                    |                                | 82 KB                                                                               | JPEG-kép                                                      | 2004.08         |
|----------------------------------------------------------------------------------------------------|----------------------------------------------------------------------------------------------------|--------------------------------|-------------------------------------------------------------------------------------|---------------------------------------------------------------|-----------------|
| <b>( T B T B T T B T T T T T T T T T T</b> | <b>Megnyitás</b><br>Intéző<br>Társítás                                                                                                    | F                              | 196 KB                                                                              | FilZip fájl                                                   | 2010.08         |
|                                                                                                    | Filzip<br>Küldés<br>Kivágás<br>Másolás<br>Parancsikon létrehozás<br>Törlés<br>Átnevezés<br>Tulajdonságok                                                                                                    | CEX CEX CEX CCre CEm CTe:      | tract here<br>tract to<br>tract to C:<br>eate Sfx a<br>ail archive<br>st archive    | \\Képek\f<br>rchive<br>(s)                                    | Mintaképek\Tél\ |
|                                                                                                    | Diffract files                                                                                                    | 9. ábra. Kics                  | omagolás                                                                            |                                                               |                 |
|                                                                                                    | Destination: D:\vizsga\<br>Asztal<br>Asztal<br>Destination: Sajátgép<br>Destination: Megosztott dokumentum<br>Destination: Megosztott dokumentum<br>Destination: Megosztott dokumentum<br>DVD-meghajtó (E:)<br>DVD-meghajtó (E:)<br>DVD-meghajtó (E:)<br>DVD-meghajtó (E:)<br>Dokumentumok<br>Dokumentumok<br>Dokumentumok<br>Dokumentumok<br>Dokumentumok<br>Destination: Diversion<br>Dokumentumok<br>Destination: Diversion<br>Dokumentumok<br>Destination: Diversion<br>Dokumentumok<br>Diversion<br>Dokumentumok<br>Destination: Diversion<br>Diversion<br>Dokumentumok<br>Diversion<br>Dokumentumok<br>Destination: Diversion<br>Dokumentumok<br>Destination: Diversion<br>Diversion<br>Dokumentumok<br>Destination: Diversion<br>Dokumentumok<br>Destination: Diversion<br>Dokumentumok<br>Destination: Diversion<br>Diversion<br>Diversi | Dokumentumok<br>nai<br>entumok | Files<br>③ All file:<br>○ Select<br>☑ Use fold<br>□ Overwri<br>□ Skip old<br>New Fo | s<br>red files<br>ler names<br>te existing files<br>ler files | Cancel          |
|                                                                                                    | 1166: 2, 1166: 2,                                                                                                    | 100,00 110                     |                                                                                     |                                                               | (***            |

10. ábra. Kicsomagolás helyének és jellemzőinek megadása

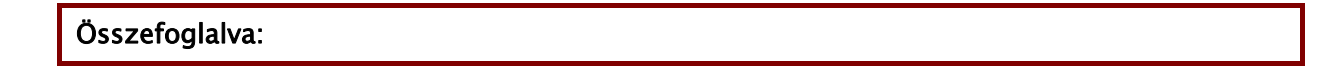

A pusztán tömörítő program használata inkább az archiválási feladatok elvégzésére nyújthat megoldást. Leginkább akkor, ha a mentések esetlegesek, mind időben, mind az állományok tekintetében. Magyarul az archiválást nem rendszeresen ütemezve kell elvégezni, és nem mindig ugyanazon állományokat, adatokat, adatbázisokat kell archiválni. Természetesen egy egyszerű script- tel, vagy egy kis programmal megoldható, hogy a felhasználók néhány kattintással becsomagolják a fontos adatokat, állományokat. Ezt a megoldást azonban csak néhány gépes rendszerben érdemes alkalmazni, nagyobb rendszerek esetén az erre kifejlesztett backup programokat használjuk. A következőkben ezekkel foglalkoznánk részletesebben.

## A BIZTONSÁGI MENTÉS, BACKUP ÁLLOMÁNY KÉSZÍTÉS

A biztonsági mentés fő célja, mint azt már e füzet elején megfogalmaztuk, az, hogy az állományinkat, rendszerünket, adatainkat sérülés, tönkremenetel, vírusfertőzés esetén vissza tudjuk állítani, ezzel a rendszer üzembiztonságát tudjuk növelni.

Az adatmentés sok esetben kimerül a fájlok másolásában. Komolyabb mentési megoldás esetében is kérdés a mentés célja és a visszaállítási tesztek elvégzése. Az elkészült mentések esetén sokszor nincs kellő gondossággal kezelve az adathordozó és a rajta elhelyezkedő mentés. Ez óriási információ biztonsági kockázatot jelent.

Sok vállalat gondolja, hogy az adatmentési megoldása egyben az archiválási igényét is kielégíti, de ez nem így van. Az adathordozók megőrzése önmagában nem elegendő az archiválási igény kielégítésére. Lehet, hogy egy régi mentett adat még megvan, de a feldolgozásához szükséges környezet már nem elérhető. Ebben az esetben az adatmentés semmit sem ér. Például egy ügyviteli szoftver mentése, ami tartalmazza ugyan az adatokat használhatatlan, ha a visszaállítási igény időpontjában nem áll rendelkezésre az a szoftver mely a mentett adatokat képes feldolgozni.

Mielőtt belekezdenénk a biztonsági mentésbe el kell döntenünk, hogy az mennyi időt, tárhelyet foglal le, milyen mélységű legyen, és központi, vagy kliensoldali legyen-e az.

## - A biztonsági mentés teljesítményének mérése, mérőszámai

- Egyszeri mentés lefutási ideje
- Visszaállítás időigénye
- Visszaállítható időtáv, mentés gyakorisága, ütemezése
- Elfoglalt tárhely aránya az adatmennyiséghez képest
- Mentési szintek
  - Teljes lemez mentése (bájtszinten) alacsony szintű backup
  - Alaprendszer mentése (Windows mappa, system32 mappa, stb.)
  - Adott fájlok, mappák mentése (felhasználói adatok, e-mailek, stb.)
  - Alkalmazás-specifikus mentés magas szintű backup,
    - például adatbázismentés
- Vezérlés
  - PULL: központi szerver által vezérelt biztonsági mentés.

- PUSH: A mentendő munkaállomás vagy alkalmazás által vezérelt (igényvezérelt) mentés.
- 1. Backup-stratégiák:
  - Teljes (normál) mentés: A rendszer minden adata válogatás nélkül mentésre kerül. A mentési folyamat ezért egyszerű, ellenben sok ideig tart és sok tárterület szükséges hozzá. Amennyiben adataink olyanok, hogy nem változnak túl sűrűn, a gyakori teljes mentés sok fölösleges adat tárolását okozza. Előnye azonban, hogy a visszaállítás viszonylag gyors.
  - Inkrementális mentés: Alkalmazása esetén nem kerül elmentésre minden adat, hanem csak azok, amelyek egy korábbi mentés óta megváltoztak. Ekkor a visszaállításhoz természetesen több biztonsági mentésre is szükség van. Az inkrementális mentésnek két alapvető fajtája van: a kumulatív és a differenciális mentés. Ezek segítségével többféle mentési stratégia kidolgozható.
    - Kumulatív (növekményes) mentés: Ezen mentés során mindig az utolsó teljes mentés óta megváltozott adategységek kerülnek elmentésre. A kumulatív mentésekből álló mentési stratégiánál ha egy adategység valamikor megváltozott, akkor az minden kumulatív mentés alkalmával ismételten mentésre kerül egészen a következő teljes mentésig. Visszaállításhoz az eredeti teljes mentésre, és a legutolsó kumulatív mentésre van szükség. A kumulatív mentés gyorsabb a teljes mentésnél és kevesebb helyet is kíván. A differenciális mentésnél azonban lassabb és a tárigénye is nagyobb.
    - Differenciális (különbségi) mentés: A differenciális mentés során csak az utolsó inkrementális mentés óta megváltozott adategységek kerülnek elmentésre. Ha két teljes mentés között több differenciális mentést végzünk, akkor pl. a második differenciális mentés csak az első óta történt változásokat fogja rögzíteni. Ennek köszönhetően maga a mentés folyamata gyorsabbá válik, és esetenként kevesebb helyet foglal el. Hátránya azonban, hogy a visszaállításhoz a legutolsó teljes mentésre, és az azt követő összes differenciális mentésre szükség van.
  - Pillanatkép snapshot készítés: A rendszer teljes állapotáról készítünk egy "pillanatfelvételt". Ilyen például a Windows rendszerekben a visszaállítási pont létrehozása. Ez egy fájl lesz a merevlemezünkön, amely az adott kötet tulajdonságait, programbeállításait tartalmazza, illetve a memória aktuális állapotát.

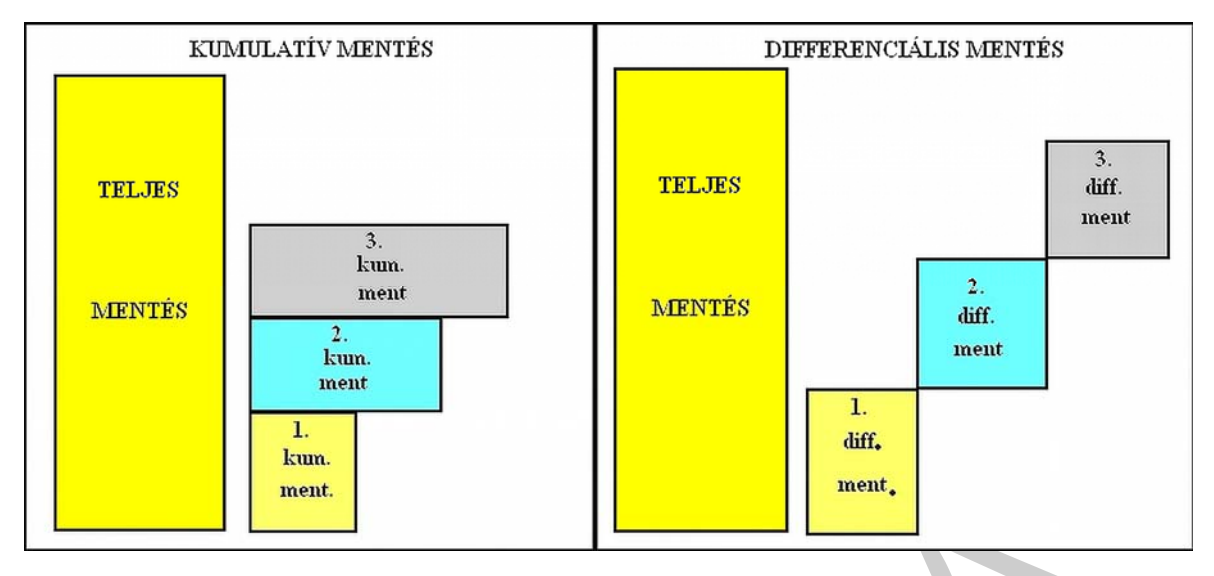

### 11. ábra. Kumulatív mentés, Differenciális mentés

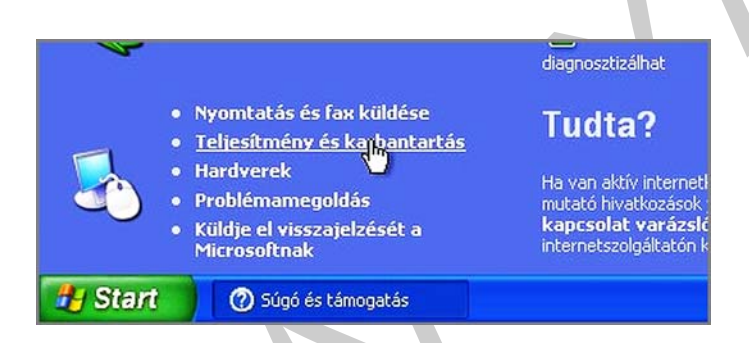

12. ábra. Visszaállítási pont létrehozása a súgó-> teljesítmény és karbantartás menüből

| <ul> <li>Lemezterület felszabadítása</li> <li>Biztonsági másolat készítése az adatokról</li> <li>Módosítások visszavonása a rendszer-<br/>visszaállítási szolgáltatással</li> <li>A számítógép energiagazdálkodása</li> <li>Ütemezés, feladatok</li> <li>Speciális teljesítményoptimalizáló és</li> </ul> További tudnivalókért tanulmányozza a | Probléma elhárítása:<br>A Rendszer-visszaállítás segédprogram megnyitása<br>Lemezterülettel kapcsolatos problémák<br>Válasszon feladatot<br><u>Visszaállítási pont létrehoftása</u><br>Az utolsó visszaállítási visszavonása<br>A rendszer-visszaállítási szolgáltatás beállításainak módosítása<br>Nem a rendszerhez tartozó meghajtó vagy partíció kihagyása |
|----------------------------------------------------------------------------------------------------|----------------------------------------------------------------------------------------------------|
| <ul> <li>Windows fogalmak</li> <li>A Windows billentyűparancsai – áttekintés</li> <li>Eszközök</li> <li>Windows hírcsoport felkeresése</li> </ul>                                                                                                    | Meghajtó vagy partíció figyelésének folytatása a rendszer-visszaállítási szolgáltatás<br>segítségével<br>Nagyobb lemezterület lefoglalása a visszaállítási pontok archiválásához<br>A rendszer-visszaállítási szolgáltatás bekapcsolása<br>A Rendszer-visszaállítási varázsló használata 🋍                                                                     |

13. ábra. A rendszer-visszaállítás varázsló indítása

## 🗿 Rendszer-visszaállítás ② Súgó Üdvözli a Rendszer-visszaállítás A rendszer-visszaállítás segítségével visszavonhatja a A renuszer-visszadnikas segikségévei visszavolniratja a számítógép káros módosításait, és visszaállíthatja a beállításokat és a teljesítményt. A rendszer-visszaállítás visszaállítja a számítógépet egy régebbi időpontra (visszaállítási pont) anélkül, hogy a munkája (pl. mentett A kezdéshez jelölje ki a végrehajtandó műveletet: A számítógép visszaállítása egy korábbi időpontra. dokumentumok, e-mailek, előzmények vagy kedvencek) kárba veszne. 🔘 Visszaállítási pont létrehozása A rendszer-visszaállítás által végzett változtatások teljes mértékben visszafordíthatók. A számítógép automatikusan is hoz létre visszaállítási pontokat (rendszer-ellenőrzőpontok), de Ön is létrehozhat ilyen pontokat a rendszer-visszaállítás segítségével. Ez akkor hasznos, ha jelentős módosításra készül a rendszeren (pl. új program telepítése vagy a rendszerleíró adatbázis módosítása). Rendszer-visszaállítási beállítások

#### 14. ábra. Visszaállítási pont létrehozása

| dszer-          | -visszaállítás                                                                                                    |   |
|-----------------|----------------------------------------------------------------------------------------------------|---|
| Vi              | isszaállítási pont létrehozása                                                                                                    | 0 |
| A szá<br>vissza | ámítógép meghatározott időközönként vagy bizonyos programok telepítése előtt automatikusan is létrehoz<br>zaállítási pontokat. A rendszer-visszaállítás segítségével saját visszaállítási pontokat is létre tud hozni.                                                                           |   |
|                 |                                                                                                    |   |
| Írja b          | be a visszaállítási pont leírását a következő mezőbe. Olyan leírást válasszon, amelyről könnyedén                                                                                                    |   |
| Írja b<br>azono | be a visszaállítási pont leírását a következő mezőbe. Olyan leírást válasszon, amelyről könnyedén<br>nosítani tudja a visszaállítási pontot.                                                                                                    |   |
| Írja b<br>azono | be a visszaállítási pont leírását a következő mezőbe. Olyan leírást válasszon, amelyről könnyedén<br>nosítani tudja a visszaállítási pontot.<br><b>Visszaállítási pont leírása:</b><br>2010-08-01-es-állapot                                                                                     |   |
| Írja b<br>azono | be a visszaállítási pont leírását a következő mezőbe. Olyan leírást válasszon, amelyről könnyedén<br>nosítani tudja a visszaállítási pontot.<br><b>Visszaállítási pont leírása:</b><br>2010-08-01-es-állapot<br>A mai dátum és az idő automatikusan hozzá lesznek adva a visszaállítási ponthoz. |   |

15. ábra. Visszaállítási pont elnevezése

| Vis     | szaállítási                     | pont létreh |
|---------|---------------------------------|-------------|
| Új viss | zaállítási pont:                |             |
| 2010.   | augusztus 7.<br>57 2010-08-01-e | es-állapot  |

16. ábra. Visszaállítási pont létrehozva

| A köv<br>melle | etkező nap<br>te lévő lista | tárban va<br>a mutatja | stag betűkk<br>az aktuális r | kel vannak azo<br>napon a vissza | n napok<br>jállítási p | megjelenítve, amelyeken visszaállítás pontok vannak.<br>ontokat | A   |  |
|----------------|-----------------------------|------------------------|------------------------------|----------------------------------|------------------------|-----------------------------------------------------------------|-----|--|
| ۵ بانه         | zaállítási n                | ontok lebe             | tséges típu                  | sai: rendszer-                   | ellenőrzá              | si pontok (a számítógán által ütemezett vicszaállítási          |     |  |
| ponte          | k), kézi vis                | szaállítási            | pontok (az                   | Ön által létreh                  | ozott vis              | szaállítási pontok) és telepítési visszaállítási pontok         |     |  |
| (bizo          | iyos progra                 | mok telep              | itése előtt,                 | automatikusar                    | n létreho              | zott visszaállítási pontok).                                    |     |  |
| 1. A<br>dátu   | naptáron<br>mra             | kattintso              | on egy va                    | stagon szed                      | ett                    | 2. Ezen a listán kattintson egy visszaállítási<br>nontra        |     |  |
|                | in d.                       |                        |                              |                                  |                        |                                                                 |     |  |
| <              | - 6                         | 2010                   | . augusztu                   | 15                               | >                      | < 2010. augusztus 7. >                                          |     |  |
| H              | K                           | Sze                    | Cs                           | P Szo                            | V.                     | 14:19:57 2010-08-01-es-àllapot                                  |     |  |
|                | 26 27                       | 28                     | 29                           | 30 31                            | 1                      |                                                                 |     |  |
|                | 2 .                         |                        |                              | 0 7                              | 0                      | , chm                                                           | 0   |  |
|                | 9 10                        | 11                     | 12                           | 20 21                            | 15                     |                                                                 |     |  |
|                | 10 11                       | 10                     | 19                           | 20 21                            | 22                     |                                                                 | 0.1 |  |
| _              | 23 24                       | 25                     | 26                           | 2/1 28                           | 23                     |                                                                 |     |  |

17. ábra. Visszaállítás a korábbi állapotra

## 2. Backup programok

A biztonsági mentések elvégzésére számos program áll a rendelkezésünkre. Ezek egy része fizetős, mit például a Norton 360 komplett programcsomag, másik része ingyenes, szabadon felhasználható, például a COMODO, vagy a COBIAN. De a legkézenfekvőbb, ha az operációs rendszerünkbe integrált backup szoftvereket használjuk. Ez a szolgáltatás ma már minden operációs rendszerben megtalálható. (Még az MS-DOS operációs rendszerhez is volt egy külső backup parancs!)

#### Most nézzük az egyik legelterjedtebb backup programot, az NTBackup programot!

Alapvetően az állománymentés a program feladata. Egy átlátható fastruktúrában kijelölhetünk bármely mappát vagy állományt a "Sajátgépben" vagy a helyi hálózaton. A mentés többféle lehet, leggyakrabban a teljes körű (Normál) és a növekményes beállítás használatos.

| Udvözöljük Biztonsági másolat A                                                                                                    | udathordozó visszaállítá:                                                 | sa és kezelése 🛛 Feladatok üte                      | emezése                 |       |
|----------------------------------------------------------------------------------------------------|---------------------------------------------------------------------------|-----------------------------------------------------|-------------------------|-------|
| Asztal<br>Asztal<br>Asztal | lemez (C:)<br>(D:)<br>/CD-RW-meghajtó (E:)<br>m State<br>itumok<br>telyek | Név<br>COM+ Class Registra<br>Név<br>Registry       | Megje<br>ation Database | gyzés |
| <b>(&lt;)</b>                                                                                                    | >                                                                         | Biztonsági mentés beállí<br>Normál biztonsági másol | tásai:                  |       |
| Biztonsági másolat helye:                                                                                                    |                                                                           | Összesített napló. Néhá                             | inv <u>Inditation</u>   |       |

18. ábra. Állományok kijelölése NTbackup programban

A fastruktúrának – System State néven elkülönített – részét képezik a rendszer állapotát tároló speciális állományok. Ezzel a csoporttal lesznek elmentve a rendszerindító fájlok, a COM+ osztályregisztrációs adatbázis és a rendszerleíró adatbázis. Ezek sérülése tipikusan vírustámadás, rosszkor jött áramszünet vagy magukat rosszul telepítő, illetve eltávolító programok ténykedésének eredménye, érdemes rendszeresen mentenünk őket.

A teljes rendszer archiválása olyan feladat, melyet valószínűleg ritkán hajtunk végre, de egyszer mindenképpen megéri. Ilyenkor minden, a partíción található állomány lementődik, emellett egy olyan floppy lemez is készül, amellyel a Windows XP telepítőjének automatizált rendszer–helyreállítás funkcióját indíthatjuk el, ha az operációs rendszer önerőből már elindulni sem lenne képes. Egy jól telepített és beállított Windows XP, valamint a gyakran használt egyéb alkalmazások telepítése után érdemes megejteni ezt a rendszerint több gigabájtos archívumot eredményező mentést.

Egyetlen hibája, hogy a CD/DVD írókat nem kezeli, így a mentéseket nekünk kell kiírni, illetve egy nagykapacitású lemezre van szükségünk, ami lehet egy Pen-drive, egy külső merevlemez, vagy esetleg egy másik partíció a merevlemezünkön.

A következőkben kísérjük végig a program használatát.

Indítsuk el a programot a Start menü -> Programok -> Kellékek -> Rendszereszközök -> Biztonsági másolat menüből, vagy a Futtatás menüben az "NTbackup" begépelésével.

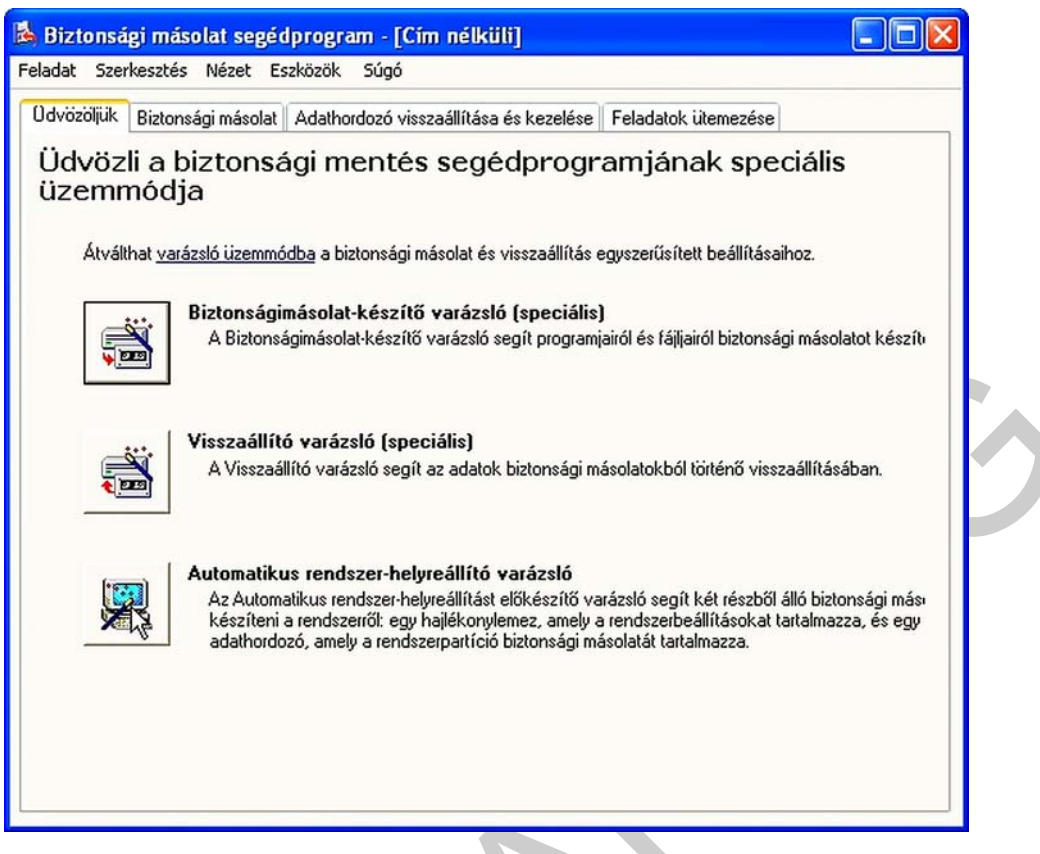

19. ábra. A program indítása (futtatás->NTbackup)

Ezt követően kell megadnunk a biztonsági másolatot tartalmazó .BKF kiterjesztésű állomány helyét. Ez lehet szalagos egység vagy egy tetszőleges állomány a merevlemezen, vagy akár a hálózaton egy megosztott mappa. Természetesen a távoli mappára írási jogosultsággal kell rendelkeznünk. Ha a rendszer a C: meghajtón helyezkedik el (ahogy általában), akkor egy másik partíciót szükséges megadni, mivel – akárcsak más rendszermentő alkalmazásoknál – nem lehet az éppen lementendő partícióra írni annak saját mentését.

| iztonsági másolat helye                                                                             | 10000 - 100 - 100 |                     |   |
|----------------------------------------------------------------------------------------------------|----------------------------------------------------------------------------------------------------|---------------------|---|
| Hová szeretné menteni a bizto                                                                       | nsági másolatot?                                                                                                    |                     |   |
| Válassza ki a rendszerről készi<br>majd adja meg a biztonsági má                                    | ult biztonsági másolat adathordozójái<br>solatot tartalmazó adathordozó nevé                                                                                                    | nak típusát,<br>jt. |   |
| Biztonsági másolat adathordoz                                                                       | ó-típusa:                                                                                                    |                     |   |
| Fájl                                                                                                |                                                                                                    |                     |   |
| Biztonsági másolat adathordoz                                                                       | ója vagy fáilneve:                                                                                                    |                     |   |
| E:\backup\2.bkf                                                                                     |                                                                                                    | Tallózás            |   |
| A varázslónak egy hajlékonyle<br>helyreállító lemez létrehozásáh<br>rendszer helyreállításához szül | mezre is szüksége lesz<br>ioz. Ez a lemez fogja tartalmazni a<br>kséges összes adatot.                                                                                                    |                     | C |
|                                                                                                    |                                                                                                    |                     |   |

20. ábra. Mentés helyének megadása

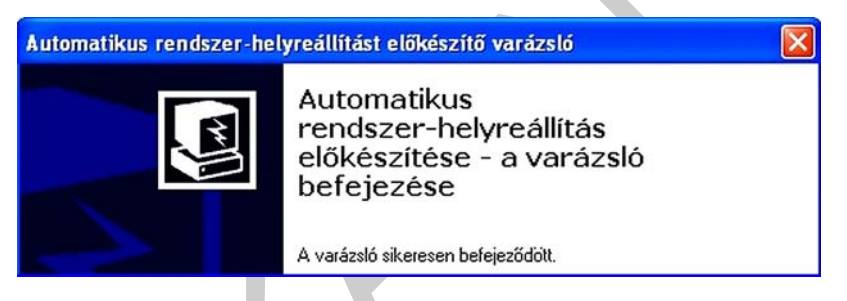

21. ábra. A varázsló befejezése

| iztonsági m  | entési folyamat              |                           |
|--------------|------------------------------|---------------------------|
| $\bigcirc$   |                              | Mégse                     |
| Meghajtó:    | C:                           |                           |
| Címke:       | 2.bkf létrehozta a következő | : 2006.09.18. ekkor: 1:25 |
| Állapot:     | A számítógépen lévő fájlok b | iztonsági mentése         |
| Folyamat:    |                              |                           |
|              | Eltelt idő:                  | Becsült hátralévő idő:    |
| ldő:         | 6 perc, 27 mp.               | 3 perc, 7 mp.             |
| Feldolgozás: | C:\WINDOWS\system32\dll      | cache\dmboot.sys          |
|              | Feldolgozva:                 | Becsült:                  |
| Fájlok:      | 4 992                        | 9 699                     |
|              |                              |                           |

22. ábra. Mentés

Az éppen írásra megnyitott állományok tartalmát is képes kiolvasni a program, ami szükséges is, hiszen a "műtét" magán a működő Windowson zajlik

| liztonsági n             | nentési folyamat                                                                                                    |                                                                                                    | ?                | × |
|--------------------------|----------------------------------------------------------------------------------------------------|----------------------------------------------------------------------------------------------------|------------------|---|
| A(z) Biztonság           | gi másolat elkészült.                                                                                                  |                                                                                                    | Be <u>z</u> árás |   |
| Részletes info           | rmációért kattintson a Jelentés go                                                                                     | mbra.                                                                                                    | Jelentés         |   |
| Biztonsági r             | másolat segédprogram                                                                                                   |                                                                                                    |                  |   |
|                          | the second second second second second second second second second second second second second second second se        | where the second second s |                  |   |
| Ien len                  | elyezzen be egy üres, formázott 1<br>nezre helyreállítási információk les                                              | , 44MB-os lemezt a következő n<br>:znek írva.<br>OK                                                                                                    | neghajtóba: A:.  |   |
| ldö:                     | elyezzen be egy üres, formázott 1<br>nezre helyreállítási információk les<br>28 perc, 12 mp.                           | , 44MB-os lemezt a következő n<br>sznek írva.<br>OK                                                                                                    | neghajtóba: A:.  |   |
| Idö:                     | elyezzen be egy üres, formázott 1<br>mezre helyreállítási információk les<br>28 perc, 12 mp.<br>Feldolgozva:           | ,44MB-os lemezt a következő n<br>sznek írva.<br>OK<br>Becsült:                                                                                                    | neghajtóba: A:.  |   |
| i Hen<br>Idö:<br>Fájlok: | elyezzen be egy üres, formázott 1<br>nezre helyreállítási információk les<br>28 perc, 12 mp.<br>Feldolgozva:<br>12 113 | ,44MB-os lemezt a következő n<br>iznek írva.<br>OK<br>Becsült:<br>12 113                                                                                                    | neghajtóba: A:.  |   |

23. ábra. Visszaállító floppy elkészítése

Ha netán teljes rendszer összeomlást szenved a gépünk, akkor jól használható az előbb létrehozott floppy lemez, de ha azt nem készítettük el, akkor a Windows XP telepítőjét indítva még mindig van esélyünk az adatok visszanyerésére, és a rendszer helyreállítására.

A telepítő indulásakor figyeljük a státusz sort, és a megfelelő időben nyomjunk F2-t!!

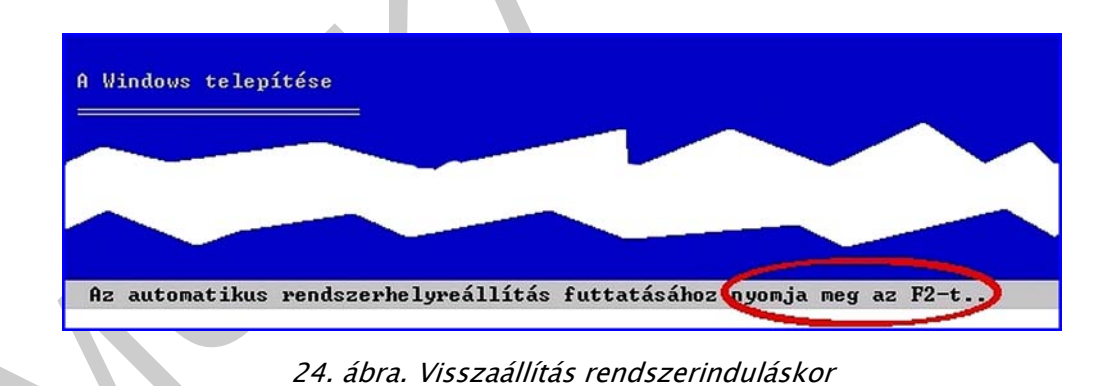

Ha a rendszer működőképes, de szeretnénk a mentésből az esetleg sérült fájlokat, mappákat helyreállítani, vagy egyszerűen gépet cseréltünk, akkor használhatjuk az NTBackup

programot adataink visszanyerésére is.

| adat Szerkes    | sztés Nézet                                                                                | ES2KOZOK 2                               | buyo                   |                                                 |                                        |                 |               |            |
|-----------------|--------------------------------------------------------------------------------------------|------------------------------------------|------------------------|-------------------------------------------------|----------------------------------------|-----------------|---------------|------------|
| dvözöljük Bi    | iztonsági máso                                                                             | lat Adathord                             | ozó visszaállítá       | isa és kezelése                                 | Feladatok ütem                         | ezése           |               |            |
| Jelölje         | be a visszaáll                                                                             | ítandó elemeke                           | et. A beállításol      | khoz kattintson j                               | obb gombbal az                         | elemre:         |               |            |
|                 | 🗋 🎒 Fáil                                                                                   |                                          |                        |                                                 | Kötet                                  |                 | Kész          |            |
| 6               | ∃ [] [⊒ Ba<br>[] [] [] Ba                                                                  | ckup.bkf létreh<br>C:                    | ozta a követke         | zőt: 2010.08.07                                 | 🗹 河 C:                                 |                 | 1             | 2010.0     |
|                 |                                                                                            |                                          |                        |                                                 | 4                                      |                 |               |            |
| <               |                                                                                            | 100                                      |                        | <u>&gt;</u>                                     | <b>Č</b>                               |                 |               | >          |
|                 |                                                                                            |                                          |                        |                                                 |                                        |                 |               |            |
| Fájlok          | visszaállítása<br>ati helu                                                                 | ide:                                     | ~                      | Ha a fáil n<br>Ne cseréli                       | nár létezik:<br>e                      | ſ               | Vicezaállítáe | indítása   |
| Fáilok<br>Erede | visszaállítása<br>eti hely                                                                 | ide:                                     | ~                      | Ha a fáil n<br>Ne cseréli                       | nár létezik:<br>e                      | (               | Visszaállítás | indítása   |
| Fájlok<br>Erede | visszaállítása<br>eti hely                                                                 | ide:                                     | *                      | Ha a fáil n<br>Ne cseréi                        | hár létezik:<br>e                      | (               | Visszaállítás | indítása   |
| Fájlok<br>Erede | visszaállítása<br>ati hely                                                                 | ide:                                     | ×                      | Ha a fáil n<br>Ne cseréi                        | hár létezik:<br>e                      | (               | Visszaállítás | indítása   |
| Fáilok<br>Erede | visszaállítása<br>eti hely                                                                 | ide:                                     | <b>v</b>               | Ha a fáil n<br>Ne cseréi                        | sár létezik:<br>e                      | (               | Visszaállítás | indítása ) |
| Fájlok<br>Erede | visszaállítása<br>ati hely                                                                 | ide:<br>25. ál                           | <b>v</b><br>bra. Vissz | Ha a fáil n<br>Ne cseréij<br>zaállítás k        | hár létezik:<br>e<br>iválasztás        | (<br>a          | Visszaállítás | indítása   |
| Fállok<br>Erede | visszaállítása<br>eti hely                                                                 | ide:<br>25. ál                           | <b>v</b><br>bra. Vissz | Ha a fáil n<br>Ne cseréi<br>zaállítás k         | iár létezik:<br>e<br>iválasztás        | (<br>a          | Visszaállítás | indítása   |
| Fáilok<br>Erede | visszaállítása<br>ati hely<br>sszaállítási                                                 | ide:<br>25. ál                           | <b>v</b> bra. Vissz    | Ha a fáil n<br>Ne cseréi<br>z <i>aállítás k</i> | hár létezik:<br>e<br>iválasztás        | (<br>a          | Visszaállítás | indítása   |
| Fájlok<br>Erede | visszaállítása<br>ati hely<br>sszaállítási                                                 | ide:<br>25. ál                           | bra. Vissz             | Ha a fáil n<br>Ne cseréi<br>z <i>aállítás k</i> | hár létezik:<br>e                      | (<br>a<br>Mégse | Visszaállítás | indítása   |
| Fájlok<br>Erede | visszaállítása<br>ati hely<br>sszaállítási                                                 | ide:<br>25. ál                           | bra. Vissz             | Ha a fáil n<br>Ne cseréil<br>zaállítás k        | hár létezik:<br>e<br><i>iválasztás</i> | (<br>a<br>Mégse | Visszaállítás | indítása   |
| Fájlok<br>Erede | visszaállítása<br>ati hely<br>sszaállítási<br>veghajtó:<br>Címke:                          | ide:<br>25. ál<br>folyamat               | bra. Vissa             | Ha a fáil n<br>Ne cseréi<br>zaállítás k         | hár létezik:<br>e<br><i>iválasztás</i> | C<br>a<br>Mégse | Visszaállítás | indítása   |
| Fájlok<br>Erede | visszaállítása<br>ati hely<br>sszaállítási<br>veghajtó:<br>Címke:<br>állapot:              | ide:<br>25. ál<br>folyamat               | visszaállítási po      | Ha a fáil n<br>Ne cseréi<br>z <i>aállítás k</i> | hár létezik:<br>e<br><i>iválasztás</i> | Ca<br>Mégse     |               | indítása   |
| Fájlok<br>Erede | visszaállítása<br>ati hely<br>sszaállítási<br>veghajtó:<br>Címke:<br>állapot:<br>Folyamat: | ide:<br>25. ál<br>folyamat<br>Rendszer-v | visszaállítási po      | Ha a fáil n<br>Ne cseréi<br>zaállítás k         | hár létezik:<br>e<br><i>iválasztás</i> | a<br>Mégse      |               | indítása   |

26. ábra. Visszaállítás folyamata

0

0

A mentés készítésekor, és annak visszatöltésekor is lehetőségünk van a sikerességről (sikertelenségről) jelentés kérésére.

Fájlok:

Fájlméret:

27. ábra. Jelentés megtekintése

Természetesen a biztonsági mentések is ütemezhetők, azaz beállítható, hogy mely időközönként készítsen backup-ot a program.

| öljük B | iztonsági má | oremezerr rea          |                                                                                                    |
|---------|--------------|------------------------|----------------------------------------------------------------------------------------------------|
| 1 Ma    | 1            | Adatok ütemezé         | ise Biztonsági mentés - részletek                                                                                                    |
|         |              | Készlet:               | C:\Documents and Settings\tanulo\Local Setti                                                                                                    |
|         | 26           | Eszköz:                | C:\Backup.bkf                                                                                                    |
|         | 2            | Feladat<br>összegzése: | Normál biztonsági másolat. Üsszesített napló.<br>Ne legyen ellenőízés. Ne használjon<br>hardveres tömörítést. Ne korlátozza a<br>hozzáférést a tulajdonosra és a<br>rendszernazdára. Néhány fáll fojus kimaradt |
|         | 9<br>N       |                        | Hozzálűzés az adathordozóhoz. Hozzálűzés<br>az adathordozóhoz. A következő készletleírás<br>használata: "Készlet létrehozva: 2010.08.07<br>10:18".                                                              |
|         | N            |                        |                                                                                                    |
|         | 23<br>N      |                        |                                                                                                    |
|         | 30<br>N      |                        |                                                                                                    |

28. ábra. Ütemezett mentési stratégia beállítása

| 1. 0:00 minden héten ekkor: H, Cs, k                                    | kezdés: 2010.08.07.                                               | ✓<br>Törlés                                                                          |                                                    |
|-------------------------------------------------------------------------|-------------------------------------------------------------------|--------------------------------------------------------------------------------------|----------------------------------------------------|
| Feladat ütemezése: Kezdés időj<br>Hetente<br>Feladat ütemezése: hetente | pontja:                                                           | Speciális ütemezési beá<br>Kezdés dátuma:                                            | 2010. augusztus 7.                                 |
| 1 🗘 hetente:                                                            | <ul> <li>♥ H</li> <li>♥ Sze</li> <li>♥ Cs</li> <li>♥ P</li> </ul> | Befejezés dátuma:<br>Feladat ismétlése<br>Minden: 10<br>Meghatározott Oldő<br>ideig: | perc                                               |
| ✓ Többszörös ütemezés megjeleníté                                       | ise.                                                              | 🕑 i dovariam:                                                                        | 1 ora perc<br>at még mindig fut, állítsa le ekkor. |

29. ábra. Az ütemezés testre szabása

| Distance                                                                              | 4 ml ma 6 a a l a 6 l 4 a a 66 6                                                                                 |
|---------------------------------------------------------------------------------------|----------------------------------------------------------------------------------------------------|
| varázsló befeiezése<br>A varázsló sikeresen befejeződött. A következő be<br>adta meg: |                                                                                                    |
| Leírás:                                                                               | Készlet létrehozva: 2010.08.07 1                                                                                 |
| Mit:                                                                                  | Biztonsági másolat készítése csak a rendsze<br>állapotáról.                                                      |
| Adathordozó<br>típusa:                                                                | Fáil                                                                                                    |
| Adathordozó:                                                                          | C:\Backup.bkf                                                                                                    |
| Mikor:                                                                                | 2010. augusztus 7 0:00                                                                                           |
| Hogyan:                                                                               | Nincs ellenőrzés, Nincs hardveres tömörítés,<br>Hozzáfűzés a saját adathordozóhoz, Normál<br>biztonsági másolat. |
| A biztonsági m<br>gombra.                                                             | ientés ütemezéséhez kattintson a Befejezés                                                                       |

30. ábra. Az ütemezett mentés beállításának összegzése

Az egyre terjedőben levő Windows 7-es verziójából már hiányzik az NTBackup program. Helyette egy image-fájl készítő funkcióval bővített, "Biztonsági mentés és visszaállítás" nevű komplett programcsomag került be a Windows 7 rendszerbe.

#### Most nézzük a Windows 7 programcsomagjának használatát backup készítéséhez!

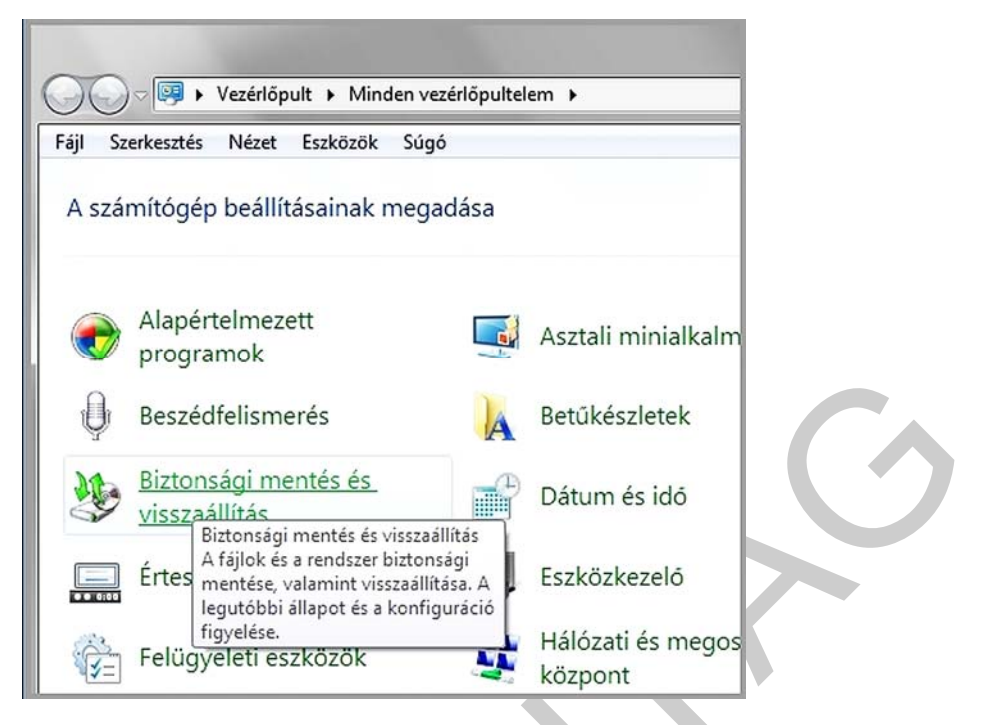

31. ábra. A program indítása a vezérlőpultról

| Fájlok biztonsági mentése és visszaállítása                |                                |
|------------------------------------------------------------|--------------------------------|
| Biztonsági mentés                                          |                                |
| Nincs beállítva a Windows biztonsági másolat segédprogram. | 🥵 Biztonsági mentés beállítása |

32. ábra. Válasszuk a "Biztonsági mentés beállításai" opciót

| Valassza ki a biztonsági másolát men                                                   | ntésének helyét                         |                |
|----------------------------------------------------------------------------------------|-----------------------------------------|----------------|
| Javasolt a biztonsági másolatot egy külső merevl<br>mentés célhelvének kiválasztásához | lemez-meghajtóra menteni. <u>Útmuta</u> | tó a biztonság |
|                                                                                        |                                         |                |
| Biztonsági másolat helve                                                               | Szabad ter                              | elies méret    |
| DVD-RW-meghajtó (E:)                                                                   |                                         |                |
| KOZOS (F)                                                                              | 9,53 GB 2                               | 9,28 GB        |
|                                                                                        |                                         |                |
|                                                                                        |                                         |                |

33. ábra. A cél megadása

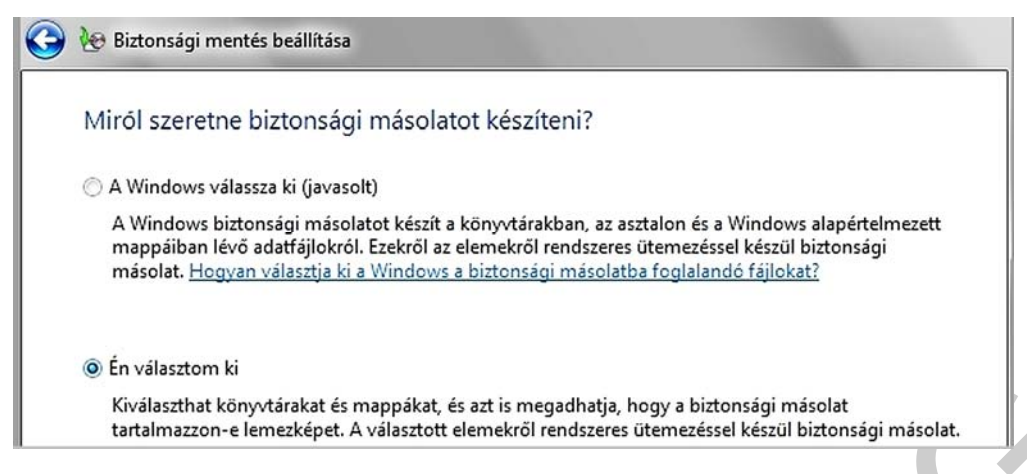

34. ábra. A forrás kiválasztása

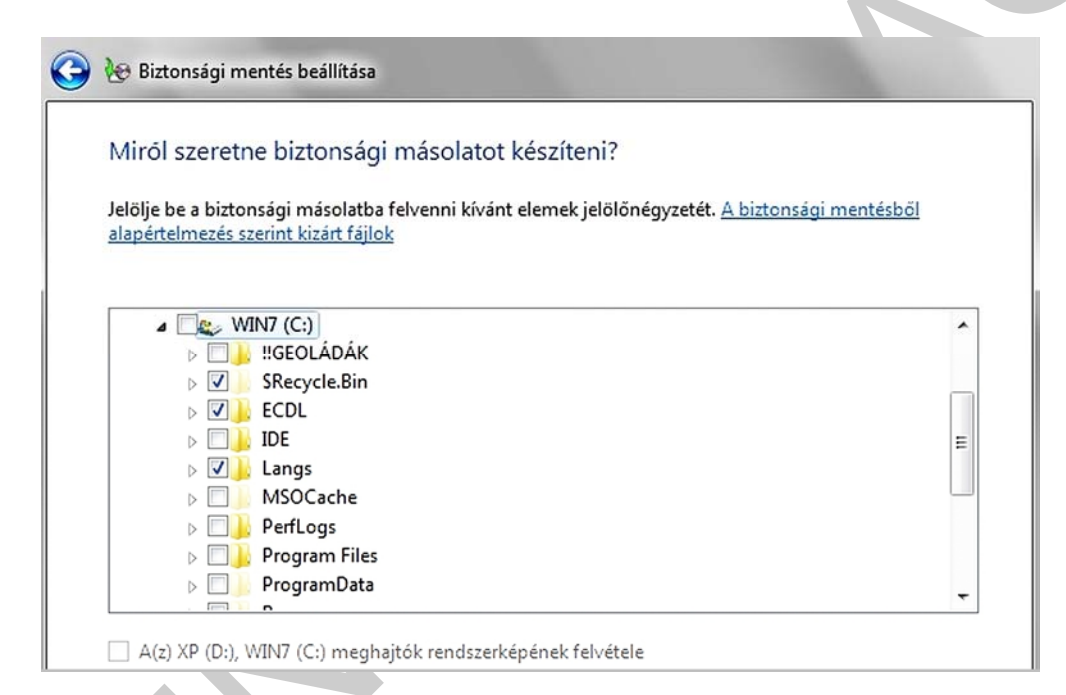

#### 35. ábra. A mentendő állományok kijelölése

| Biztonsági másolat<br>helye: | KOZOS (F:) |                               |
|------------------------------|------------|-------------------------------|
| Biztonsági mentés össz       | egzése:    |                               |
| Elemek                       |            | A biztonsági másolat tartalma |
| 용 Bajnóczki János kö         | nyvtárai   | Alapértelmezett Windows-map   |
| 📙 C:\Langs\                  |            | Az összes helyi adatfájl      |
|                              |            |                               |

36. ábra. Áttekintés

| Fájlok biztor                   | onsági mentése és visszaállítása                                                                                           |  |
|---------------------------------|----------------------------------------------------------------------------------------------------|--|
| ٩                               | A biztonsági mentés folyamatban van                                                                                        |  |
| Biztonsági ment                 | ntés                                                                                                    |  |
| 🐏 Biztonsági me                 | nentés6% kész 📃 📃 🗾 szítése                                                                                                |  |
| A biztonsági<br>Árnyékmásolat l | gi mentés folyamatban van                                                                                                  |  |
| A Vezérlőpult <u>Bi</u>         | <u>Biztonsági mentés és visszaállítás</u> segédprogramjában megtekintheti a beállításokat.<br>Biztonsági mentés leállítása |  |
|                                 |                                                                                                    |  |

37. ábra. A mentés folyamata

Természetesen itt is van lehetőség ütemezett mentés beállítására:

| Milyen gya                     | kran szeretne biztonsági mentést végezni?                                                                            |
|--------------------------------|----------------------------------------------------------------------------------------------------|
| A módosult é<br>a rendszer a b | s az utolsó biztonsági mentés óta létrejött új fájlokat az alábbi ütemezés szerint adja hozz<br>ztonsági másolathoz. |
| 🔽 Ütemezett                    | biztonsági mentés (ajánlott)                                                                                         |
| Gyakoriság:                    | Hetente 🔻                                                                                                    |
| Nap:                           | vasárnap 🔻                                                                                                    |
| Időpont:                       | 19:00 👻                                                                                                    |

38. ábra. Az ütemezés beállítása

A mentést követően jöhet a visszatöltés, akár hálózatról is.

| Fájlok visszaállítása (haladó)                                                                            |                                                                      |                                                            |
|----------------------------------------------------------------------------------------------------|----------------------------------------------------------------------|------------------------------------------------------------|
| A fájlok visszaállításához ha                                                                             | asználni kívánt biztonság                                            | i másolat kijelölése                                       |
|                                                                                                    |                                                                      |                                                            |
| Ha a biztonsági másolat helye nem<br>nasznált eszkőzt, és válassza a Frissít                              | látható az alábbi listában, csatlak<br>és lehetőséget.               | oztassa a biztonsági mentéshez                             |
| Ha a biztonsági másolat helye nem<br>nasznált eszközt, és válassza a Frissít<br>Biztonsági mentés időköze | látható az alábbi listában, csatlak<br>és lehetőséget.<br>Számítógép | oztassa a biztonsági mentéshez<br>Biztonsági másolat helye |

39. ábra. Az elmentett backup kijelölése

| Y Fájlok visszaállítása (haladó                                                                                                    | 5)                                                                                             |                                                                             |                            |
|----------------------------------------------------------------------------------------------------|------------------------------------------------------------------------------------------------|-----------------------------------------------------------------------------|----------------------------|
|                                                                                                    |                                                                                                |                                                                             |                            |
| A vicezaállítandó fáilok                                                                                                    | és mannák tallóz                                                                               | 662                                                                         |                            |
| A visszaállítandó fájlok                                                                                                    | és mappák tallóz                                                                               | ása                                                                         |                            |
| A visszaállítandó fájlok<br>Az összes fájl vissza lesz állítva<br>másolat szerinti verzióra                                                                                      | és mappák tallóz<br>a(z) 2010.08.05. 8:49 id                                                   | áSA<br>õpontban készült biztonsági                                          |                            |
| A visszaállítandó fájlok<br>Az összes fájl vissza lesz állítva<br>másolat szerinti verzióra.<br><u>Másik dátum választása</u>                                                    | és mappák tallóz<br>a(z) 2010.08.05. 8:49 idi                                                  | áSa<br>őpontban készült biztonsági                                          |                            |
| A visszaállítandó fájlok<br>Az összes fájl vissza lesz állítva<br>másolat szerinti verzióra.<br><u>Másik dátum választása</u><br>A biztonsági másolat összes                     | és mappák tallóz<br>a(z) 2010.08.05. 8:49 ide<br>s fájljának kijelölése                        | áSA<br>õpontban készült biztonsági                                          |                            |
| A visszaállítandó fájlok<br>Az összes fájl vissza lesz állítva<br>másolat szerinti verzióra.<br><u>Másik dátum választása</u><br>A biztonsági másolat összes<br>Név              | és mappák tallóz<br>a(z) 2010.08.05. 8:49 ide<br>s fájljának kijelölése<br>Mappa               | áSA<br>őpontban készült biztonsági<br>Módosítás dátuma                      | Keresés                    |
| A visszaállítandó fájlok<br>Az összes fájl vissza lesz állítva<br>másolat szerinti verzióra.<br><u>Másik dátum választása</u><br>A biztonsági másolat összes<br>Név<br>Downloads | és mappák tallóz<br>a(z) 2010.08.05. 8:49 ide<br>s fájljának kijelölése<br>Mappa<br>C:\Users\B | áSa<br>õpontban készült biztonsági<br>Módosítás dátuma<br>2010.03.05. 17:34 | Keresés<br>Fájlok keresése |

40. ábra. Kiválasztható, hogy mit töltsön vissza, és mit ne

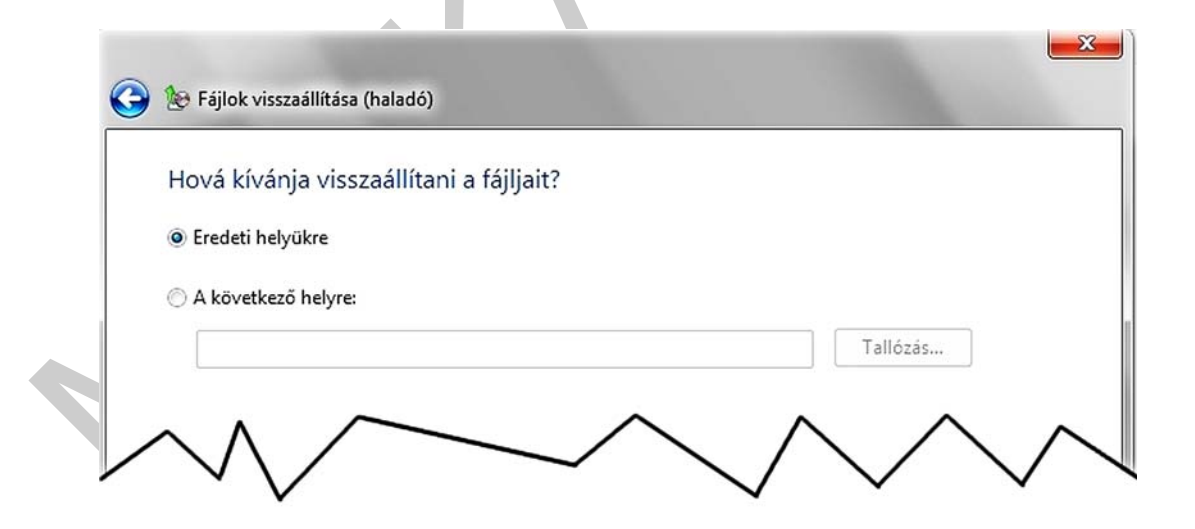

41. ábra. A visszatöltés helye

| Fájlmásolás                                                                                                    |   |
|----------------------------------------------------------------------------------------------------|---|
| Ezen a helyen már van egy ilyen nevű fájl.                                                                                                    |   |
| Kattintson a megtartandó fájlra                                                                                                    |   |
| Másolás és csere<br>A célmappabeli fájl cseréje a másolandó fájllal:<br>desktop.ini<br>Biztonságimásolat-eszköz (KOZOS (F:))<br>Méret: 282 bájt<br>Módosítás dátuma: 2010.03.05. 17:34                            |   |
| Nincs másolás<br>A fájlok érintetlenül maradnak. Hagyja a következő fájlt a célmappában:<br>desktop.ini<br>desktop (C:\Users\Bajnóczki János\Downloads)<br>Méret: 282 bájt<br>Módosítás dátuma: 2010.03.05. 17:34 | C |
| Másolás és mindkét fájl megtartása<br>A másolandó fájl neve "desktop (2).ini" lesz                                                                                                    |   |
| Az összes ütközés esetén ez történjen Mégse                                                                                                    |   |

42. ábra. Az eredeti fájlokat felülírhatjuk a mentettel

Ha esetleg a teljes rendszerünk lefagyna, vagy indíthatatlanná válna, akkor az eredeti telepítő CD/DVD-ről egy rendszer-visszaállítást is megejthetünk a megfelelő rendszer-visszaállítási módszer kiválasztásával

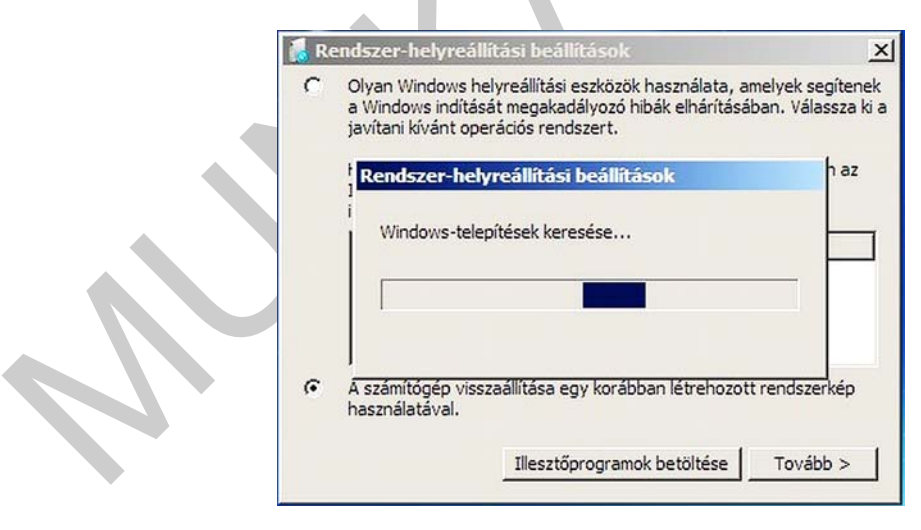

43. ábra. A teljes rendszer javítása

| álas | szon helyreállító eszközt                                           |
|------|---------------------------------------------------------------------|
| perá | ciós rendszer: Ismeretlen, helye: Ismeretlen (Helyi lemez)          |
| -    | Indítási javítás                                                    |
| Ø    | A Windows indítását megakadályozó problémák automatikus javítása    |
|      | Rendszer-ylaszaállítás                                              |
| -    | A Windows visszaállítása egy korábbi időpontbeli állapotába         |
| 2    | Rendszerkép-helyreállítás                                           |
| 5    | A számítógép helyreállítása egy korábban létrehozott rendszerképből |
|      | Windows memóriadiagnosztika                                         |
| 1111 | A számítógép esetleges hardveres memóriahibáinak megkeresése        |
|      | Parancssor                                                          |
|      | Nyisson meg egy parancssorablakot                                   |
|      | 1. 199.4. 1 10.1. 19.4. 1                                           |

44. ábra. Visszaállítási lehetőségek a Windows 7-ben

A következőkben röviden foglalkozzunk a magas szintű backup-val. Ez azt jelenti, hogy egy adott alkalmazásnak van archiválási, illetve backup funkciója. Ilyenek általában az adatbázis-kezelő rendszerek, a levelezőrendszerek.

#### Most nézzünk egy alkalmazásszintű backup-ot - MS-OUTLOOK!

Egy cég életében nagyon fontos a levelezés. Ezért ezek archiválására, illetve visszaállíthatóságának biztosítására nagy gondot kell minden rendszergazdának fordítania. A levelező kliensprogramok nagy része rendelkezik archiválási funkcióval is. A következőkben bemutatnánk, hogy hogyan kell e-malljainkat archiválni az MS-Outlook program segítségével.

Indítsuk el a programot, majd nyissuk meg az Eszközök->Beállítások->Egyéb menüt.

| 🕤 Új 👻   🅞   🍄 Kere: 🛛                                          | Beállítások 🛛 💽 🔀                                                                                                    |
|-----------------------------------------------------------------|----------------------------------------------------------------------------------------------------|
| Levelek                                                         | Beállítások Levelezés beállításai Levélformátum Helyesírás-ellenőrzés Biztonság Egyéb                                                                         |
| Kedvenc mappák                                                  | áb-lá                                                                                                    |
| Beérkezett üzene<br>Elküldött elemek<br>Minden levelezési mappa | Alcaanos<br>Kilépéskor a Törölt elemek mappa kürítése<br>Az Outlook használata alapértelmezett programként a levelekhez,<br>a Névjegyalbumhoz és a Naptárhoz. |
| Személyes mappák<br>Beérkezett üze<br>Elküldött elemek          | Navigációs ablak beállításai Speciális beállítások                                                                                                    |
| 🗀 Levélszemét 😡 Piszkozatok                                     | A postaláda méretének kezelése a régi elemek törlésével vagy archív fájlba<br>helyezésével, illetve az elévült elemek törlésével.                             |
| Postázandó üzen                                                 | Archiválás                                                                                                    |
| 🐼 Torolt elemek                                                 | Olvasóablak                                                                                                    |
|                                                                 | Az Olvasóablak beállításainak testreszabása                                                                                                    |

45. ábra. Archiválás indítása

| Levelek                 | Beérkezett üzenetek Nadatlap                                | 2 |
|-------------------------|-------------------------------------------------------------|---|
| Kedvenc mappák          | (h to a Analitation of the table                            | 7 |
| 📴 Beérkezett üzenetek ( | Altalános Honlap Archiválas Adminisztráció Urlapok          |   |
| 📴 Elküldött elemek      | C E mappa elemei ne legyenek archiválva                     |   |
| Minden levelezési mappa | O Archiválás az alapértelmezett beállításokkal              |   |
| Személyes mappák        | Alapértelmezett archiválási beállítások                     |   |
| Elküldött elemek        | Mappa archiválása az alábbi beállításokkal:                 |   |
| 🧓 Levélszemét           | Minden olyan elem eltávolítása, amely több mint 6 hónanos 🗸 |   |
| Piszkozatok             | Pégi alemak áthalvazáca az alapártalmazatt archív mappába   |   |
| Bostazando uzenetek     | Regi elemek athelyezése az alápbi fáilba:                   |   |
| Keresési mappák         |                                                             |   |
|                         | C. (bocuments and Securitys (candio (cocai                  |   |
|                         | C Regi elemek vegleges toriese                              |   |
|                         |                                                             | H |
|                         | Adatmegőrzési szabály                                       | Ц |
|                         | A rendszergazda nem állított be adatmegőrzési               |   |
| Naptár                  | Szabályokat.                                                |   |
|                         |                                                             |   |
| 8 Névjegyalbum          | Adatmegörzési szabály részletei                             |   |
| Feladatok               |                                                             | 1 |
|                         | OK Mégse Alkalmaz                                           | ] |

46. ábra. Archiválási beállítások

| Minden mappa archivalasa az archivalasi bealikasok szerint     Archiválandó mappa belső mappáival együtt:                                                                                                    |       |
|----------------------------------------------------------------------------------------------------|-------|
| <ul> <li>Személyes mappák</li> <li>Beérkezett üzenetek</li> <li>Elküldött elemek</li> <li>Feljegyzések</li> <li>Feljegyzések</li> <li>Napló</li> <li>Naplá</li> <li>Naptár</li> <li>Névjegyalbum</li> <li>Piszkozatok</li> </ul> | < III |
| Az ennél korábbi elemek archiválása: K 2010.04.27.                                                                                                    | ~     |
| A "Ne legyen archiválva"-ként jelölteket is<br>Archív fájl:                                                                                                    |       |
| C:\Documents and Settings\tanulo\Local Settings' Tallóza                                                                                                    | ás    |

47. ábra. Mit akarunk menteni?

## Összefoglalva:

A biztonsági mentések nemcsak az adatbiztonságot, hanem a számítógép, vagy számítógépes rendszer üzembiztonságát is növelik. Hogy egy cégnél, vállalatnál, intézménynél milyen mentési megoldást választunk az a cég nagyságától, az ott lévő adatok fontosságától, mennyiségétől is függ. Egy biztos, aki számítógépet használ, előbb-utóbb használni fog valamilyen biztonsági mentést.

# TANULÁSIRÁNYÍTÓ

Először néhány kérdésre kell válaszolnia, ehhez segítségül használhatja az információtartalom részben leírtakat.

Másodszor gyakorlatban elvégzendő feladatokat fog kapni, ehhez kifejezetten ajánlatos a szakmai információtartalomban leírtak használata. Ha ebben a részben valami nem "megy", nyugodtan kérje oktatója, tanára segítségét!

1. Próbálja meg pár szóban megfogalmazni, mi a különbség a számítógépes archiválás, és a biztonsági mentés között! (Nézze meg a definíciókat!)

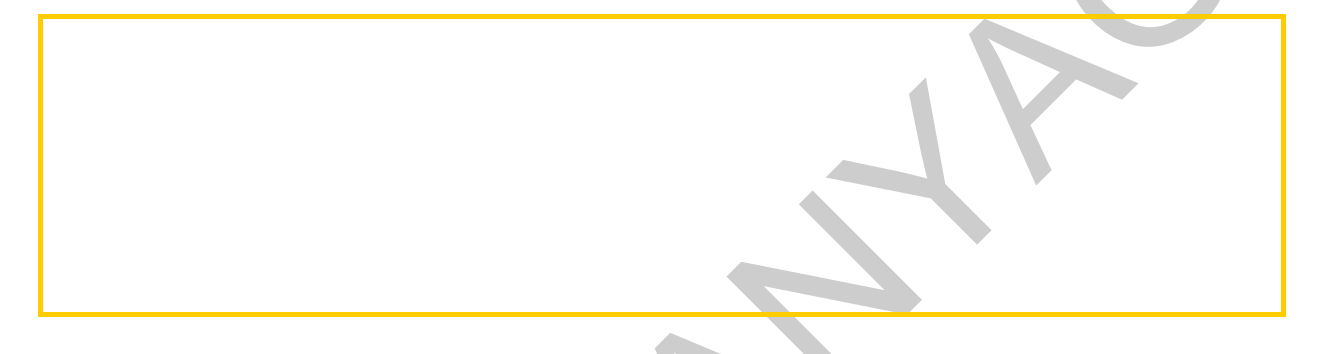

2. Tanulmányozza a füzet "A tömörítés" fejezet, 4. pontjában található táblázatot, ("Tömörítő programok használata" című alpont) vagy használja az Internetet! Soroljon fel legalább három tömörítő programot!

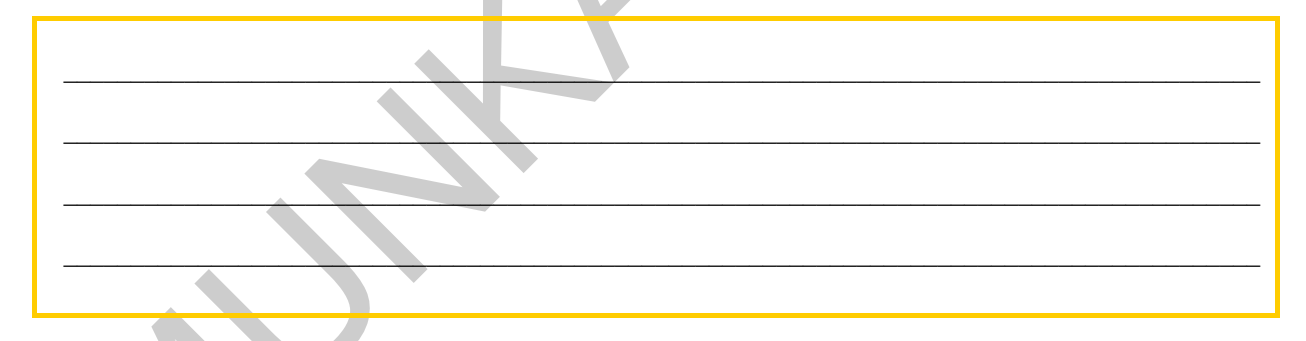

3. Számítsa ki a tömörítési arányt, ha egy 12kB méretű fájlt 9kB méretűre tömörítünk! (Lapozzon vissza a füzet "A tömörítés" fejezet 2. pontjához, vagy használja az ott található képletet!)

4. Mit jelent a kumulatív mentési stratégia? (Nézze meg a 11. ábrát is!)

5. Tömörítse össze a Windows mintaképek mappáját a gépére telepített tömörítő programmal!

Mekkora volt az eredeti mappa mérete, és mekkora a tömörített állományé?

Eredeti mappa mérete: Tömörített mappa mérete:

6. Készítsen biztonsági másolatot a gépére telepített operációs rendszer rendszerállapotáról (system)! Nézze meg a jelentést, majd írja le a mentés jellemzőit!

| Backup fájl neve:                 |
|-----------------------------------|
| Mentés dátuma és időpontja:       |
| Mentés időtartama:                |
| Könyvtárak (mappák)/fájlok száma: |
| Mentési módszer:                  |
|                                   |

7. Készítsen archiválást a gépére telepített levelezőkliens programjának segítségével a beérkezett üzenetek mappáról, majd válaszoljon az alábbi kérdésekre!

| Archív fájl neve: |
|-------------------|
| Elérési útja:     |
| Mérete:           |

# ÖNELLENŐRZŐ FELADATOK

A következőkben néhány kérdésre kell válaszolnia, majd a gyakorlatban elvégzendő feladatokat fog kapni. Hogy a feladatok megoldása során milyen segítséget használhat, azt a feladat mellett feltüntettük.

#### 1. feladat

Mit nevezünk veszteségmentes tömörítésnek? Írjon néhány példát veszteségmentes tömörítőre! (önállóan)

## 2. feladat

Sorolja fel az Ön által ismert tömörítési eljárásokat! (önállóan)

## 3. feladat

Adott egy üzenet bináris alakja: 11110000001111111. Tömörítse futási hossz kódolással!

- Írja le a tömörített üzenet decimális kódját, és bináris alakját!
- Számítsa ki a tömörítési arányt! (önállóan)

| Decimális kód:   |  |
|------------------|--|
| Bináris alak:    |  |
| Tömörítési ráta: |  |
| Tömörítési ráta: |  |

## 4. feladat

Magyarázza el a differenciális mentési stratégia lényegét! Készítsen ábrát is a magyarázathoz! (önállóan)

## 5. feladat

Tömörítse össze a Windows Fonts mappáját a gépére telepített tömörítő programmal! (önállóan)

Eredeti mappa mérete:

Tömörített állomány mérete:

Tömörített mappa mérete a fájl törlése után:

#### A tömörített állományból törölje a legnagyobb méretű fájlt! (önállóan)

A tömörített mappa mérete a fájl törlése után:

#### 6. feladat

Soroljon fel minél több szolgáltatást, amit egy tömörítőprogram nyújthat! (a tömörítőprogramot, vagy annak súgóját is használhatja)

## 7. feladat

Készítsen biztonsági másolatot a Windows HELP mappájáról, majd válaszoljon a következő kérdésekre! (Használja a jelentést!)

| Backup fájl neve:                 |
|-----------------------------------|
| Mentés dátuma és időpontja:       |
| Mentés időtartama:                |
| Könyvtárak (mappák)/fájlok száma: |
| Mentési módszer:                  |
|                                   |

## 8. feladat

Hozzon létre egy rendszer-visszaállítási pontot a mai dátum néven! (önállóan)

## 9. feladat

Hozzon létre biztonsági mentéshez ütemezést, a következő paraméterekkel! (Használhatja a biztonsági másolat súgóját, illetve e füzet leírásait!)

- A menteni kívánt adatok: Dokumentumok mappa
- Mentési stratégia: Normál
- Feladatnév: "mentés"
- Mentési cél: C:\
- Ütemezés: minden második héten, pénteken 19:00 órakor

# MEGOLDÁSOK

## 1. feladat

Akkor beszélünk erről a tömörítési módról, amikor nincs minőségromlás, azaz a kitömörített állomány bitről bitre megegyezik az eredetivel. A ma legismertebb ilyen tömörítő programok az ARJ, a RAR, a ZIP/UNZIP. Ezek a grafikus környezetben futó tömörítők harmadik generációs, professzionális tömörítőknek számítanak, sok-sok kényelmi szolgáltatással (pl. sérült állomány javítása, jelszóvédelem, stb.)

## 2. feladat

Futási hosszkódolás, Különbség kódolás, Huffmann kódolás

## 3. feladat

Decimális kód: 4,1 6,0 6,1

Bináris alak:1001 1100 1101

Tömörítési ráta: (1-12/16)\*100=25%

#### 4. feladat

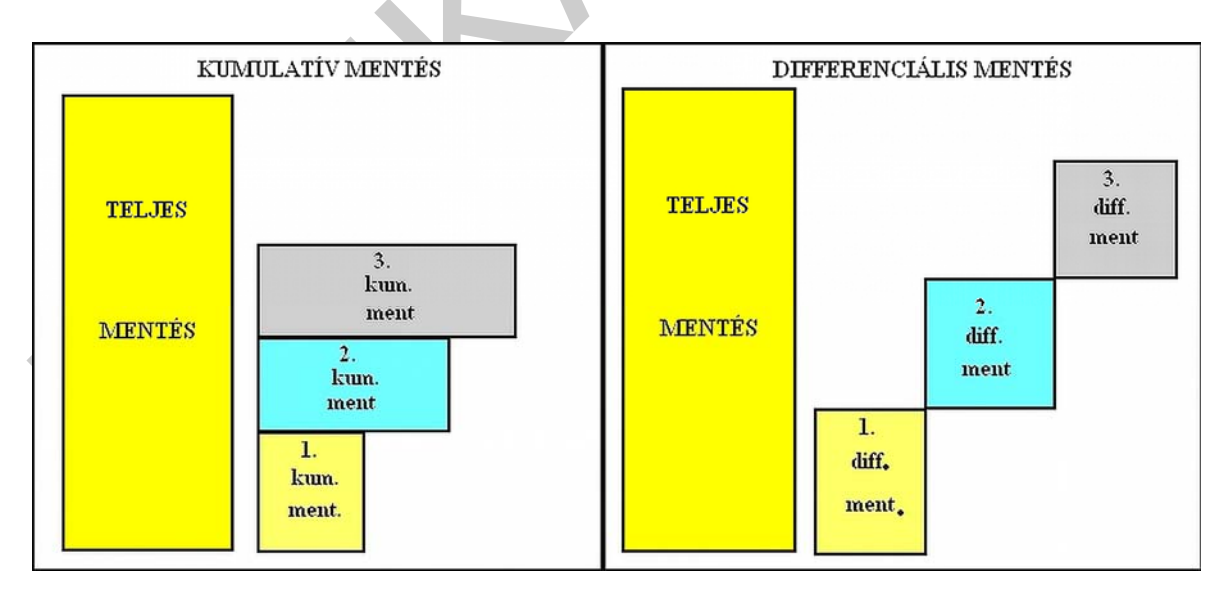

48. ábra.

A differenciális mentés során csak az utolsó inkrementális mentés óta megváltozott adategységek kerülnek elmentésre. Ha két teljes mentés között több differenciális mentést végzünk, akkor például a második differenciális mentés csak az első óta történt változásokat fogja rögzíteni. Ennek köszönhetően maga a mentés folyamata gyorsabbá válik, és esetenként kevesebb helyet foglal el. Hátránya azonban, hogy a visszaállításhoz a legutolsó teljes mentésre, és az azt követő összes differenciális mentésre szükség van.

#### 5. feladat

Eredeti mappa mérete: Jobb click->tulajdonságok

Tömörített állomány mérete: Jobb click->tulajdonságok

A tömörítőprogram segítségével megnyitom a becsomagolt állományt, mint egy mappát, majd méret szerint növekvő/csökkenő sorrendbe rendezem azokat, és a lista utolsó/első fájlját egyszerűen törlöm.

A tömörített mappa mérete a fájl törlése után: Jobb click->tulajdonságok

#### 6. feladat

Becsomagolás, kicsomagolás, jelszóvédelem, darabolás, javítás, helyi menübe való beépülés, többféle tömörítő algoritmus és fájltípus ismerete, grafikus felület

#### 7. feladat

A mentés végén a jelentés megtekintésével a kérdések megválaszolhatók.

#### 8. feladat

START -> SÚGÓ ÉS TÁMOGATÁS -> TELJESÍTMÉNY ÉS KARBANTARTÁS -> MÓDOSÍTÁSOK VISSZAVONÁSA A RENDSZER-VISSZAÁLLÍTÁS SZOLGÁLTATÁSSAL -> RENDSZER-VISSZAÁLLÍTÁS VARÁZSLÓ HASZNÁLATA

#### 9. feladat

Az NTBackup program indítása után feladat ütemezése fül választása, majd a feladat hozzáadása gomb megnyomása. Az elinduló varázslóval az ütemezési, és mentési paraméterek beállítása.

# IRODALOMJEGYZÉK

## FELHASZNÁLT IRODALOM

http://hu.wikipedia.org/ (2010-08-05)

http://www.symantec.com/hu/hu/index.jsp (2010-08-05)

https://sauron.inf.mit.bme.hu/Edu/IRF/irf2010.nsf (2010-08-05) Intelligens rendszerfelügyelet kurzus

Windows XP Professional NTBackup súgó

## AJÁNLOTT IRODALOM

https://sauron.inf.mit.bme.hu/Edu/IRF/irf2010.nsf ELŐADÁSOK-Mentés\_és\_archiválás (2010-08-05) Intelligens rendszerfelügyelet kurzus

Microsoft NTBackup súgó

## A(z) 1168–06 modul 025-ös szakmai tankönyvi tartalomeleme felhasználható az alábbi szakképesítésekhez:

| A szakképesítés OKJ azonosító száma: | A szakképesítés megnevezése                  |
|--------------------------------------|----------------------------------------------|
| 54 481 03 0010 54 01                 | Informatikai hálózat-telepítő és -üzemeltető |
| 54 481 03 0010 54 02                 | Informatikai műszerész                       |
| 54 481 03 0010 54 03                 | IT biztonságtechnikus                        |
| 54 481 03 0010 54 04                 | IT kereskedő                                 |
| 54 481 03 0010 54 05                 | Számítógéprendszer-karbantartó               |
| 54 481 03 0010 54 06                 | Szórakoztatótechnikai műszerész              |
| 54 481 03 0010 54 07                 | Webmester                                    |
| 54 481 03 0100 52 01                 | Számítástechnikai szoftver-üzemeltető        |

A szakmai tankönyvi tartalomelem feldolgozásához ajánlott óraszám:

15 óra

A kiadvány az Új Magyarország Fejlesztési Terv TÁMOP 2.2.1 08/1–2008–0002 "A képzés minőségének és tartalmának fejlesztése" keretében készült. A projekt az Európai Unió támogatásával, az Európai Szociális Alap társfinanszírozásával valósul meg.

> Kiadja a Nemzeti Szakképzési és Felnőttképzési Intézet 1085 Budapest, Baross u. 52. Telefon: (1) 210–1065, Fax: (1) 210–1063

> > Felelős kiadó: Nagy László főigazgató